# hukukpartner

# UYAP VERİ AKTARMA İŞLEMLERİ

# hukukpartner

### UYAP VERİ AKTARMA MODÜLÜ

# İÇİNDEKİLER

| UYAP VERİ AKTARMA İSLEMLERİ                             | 3    |
|---------------------------------------------------------|------|
| Yeni Arac Aktarma                                       |      |
| UYAP İslemleri (Yazısmaları) İcin İs Emri Düzenlemeleri | 4    |
| Süreç Yönetimi                                          | 5    |
| -<br>UYAP Süreç Yönetimi İş Emri Bilgileri              | 5    |
| Yeni Taşınmaz Aktarma                                   | 8    |
| UYAP İşlemleri (Yazışmaları) İçin İş Emri Düzenlemeleri | 9    |
| Süreç Yönetimi                                          | . 10 |
| UYAP Süreç Yönetimi İş Emri Bilgileri                   | .11  |

## UYAP VERİ AKTARMA İŞLEMLERİ

UYAP sorgulamaları sonrasında elde edilen bilgileri excel dosyaları yardımıyla Hukuk Partner'e kaydedebilir, sonrasında gerekli yazımları ve süreçleri rahatlıkla yapabilirsiniz. Şimdi sırasıyla bu sorgulamaları ve bu sorgulamalara ilişkin işlemleri sırasıyla uygulayalım.

#### Yeni Araç Aktarma

Örnek Excel dosyası aşağıdaki gibi olmalıdır.

| X   | l 🔒 🍤      | - 0        | ~ <del>.</del>      |                |                  | Yeni             | AraçListesi_28 | -01-20152.x     | lsx - Excel                                                |                           |                                     |                     | ?                                | <u>↑</u> –     |      | ×     |
|-----|------------|------------|---------------------|----------------|------------------|------------------|----------------|-----------------|------------------------------------------------------------|---------------------------|-------------------------------------|---------------------|----------------------------------|----------------|------|-------|
| DC  | OSYA Gİ    | iriş       | EKLE SAN            | 'FA DÜZENÎ     | FORMÜLLER        | VERİ GÖZ         | ZDEN GEÇİR     | GÖRÜN           | ЮМ                                                         |                           |                                     |                     |                                  |                | Otur | um aç |
| Yaş | nstir<br>▼ | Calib<br>K | i •<br><u>A</u> •   | 11 · A A A     | = = <u>=</u> ·   | ≫ • ₽<br>€ = □ • | Genel          | • <b>€0</b> 00, | F Koşullu Biçiml<br>F Tablo Olarak E<br>F Hücre Stilleri ▼ | endirme *<br>içimlendir * | Ekle ▼<br>Ekle ▼<br>Sil ▼<br>Biçim▼ | ∑ -<br>↓ -<br>≮ - U | ATT<br>ala ve Filtre<br>Jygula * | Bulve<br>Seç * |      |       |
|     | Pano 🗔     |            | Yazı Tipi           | Ea.            | Hizala           | ama 🕞            | Say            | 1               | s Stiller                                                  |                           | Hücreler                            | D                   | üzenleme                         |                |      | ~     |
| A   | 20         | •          | $\times \checkmark$ | fx             |                  |                  |                |                 |                                                            |                           |                                     |                     |                                  |                |      | ~     |
|     | Α          | В          | С                   | D              | E                | F                | G              | Н               | I J                                                        | к                         |                                     | L                   |                                  | м              | N    |       |
| 1   | IcraMd     | IcraN      | lo DosyaNo          | Plaka          | SeriNo           | MotorSeriNo      | Marka          | Model           | ModelYili Renk                                             | TCKimlikN                 | o AdiSoyad                          |                     | V                                | ergiNo         | Unva | n     |
| 2   | İZMİR      | 3          | 2012/7452           | 35 KLM 5156    | 1165498793       | 21165498793      | RENAULT        | Coupe           | 2001 BEYAZ                                                 |                           | KARABAŞ                             | Ticaret Lt          | d. Şti.                          |                |      |       |
| 3   | İstanbul   | 3          | 2012/654            | 35 ABC 3124    | 2165498793       | 42165498793      | ΤΟΥΟΤΑ         | Corolla         | 2002 GRİ                                                   |                           | Selametti                           | n ÇAKAL             |                                  |                |      |       |
| 4   | İstanbul   | 4          | 2012/3214           | 35 LMK 5156    | 2165498793       | 52165498793      | OPEL           | Astra           | 2003 KIRMIZ                                                | I                         | Nadir GÖl                           | RÜNÜR               |                                  |                |      |       |
| 5   | İstanbul   | 3          | 2014/8547           | 35 BKC 3124    | 2165498793       | 92165498793      | BMC            | Cera            | 2004 SARI                                                  |                           | Hakan Kaj                           | otan                |                                  |                |      |       |
| 6   | İstanbul   | 4          | 2013/7532           | 35 ULM 5156    | 2165498793       | 12165498793      | BMW            | Cupe            | 2005 GRİ                                                   |                           | Ahmet SA                            | ATÇİ                |                                  |                |      |       |
| 7   | İZMİR      | 3          | 2014/3214           | 5 35 BAC 3124  | 2165498793       | 82165498793      | MERCEDES       | Vaneo           | 2006 BEYAZ                                                 |                           | Mavi Dal I                          | td. Şti.            |                                  |                |      |       |
| 8   | İZMİR      | 3          | 2014/6546           | 4 35 KAL 5156  | 4165498793       | 44165498793      | ΤΟΥΟΤΑ         | Corolla         | 2007 MAVİ                                                  |                           | Mavi Dal I                          | td. Şti.            | ഹ                                |                |      |       |
| 9   | ISTANBUL   | . 3        | 2014/3244           | 39 GİT 3124    | 6165498793       | 66165498793      | RENAULT        | Magene          | 2008 YEŞİL                                                 |                           | SELÍN YAN                           | IIK                 | ·                                |                |      |       |
| 10  |            | 20         | - Tasınmaz İ        | istesi (Liste) | ( <del>+</del> ) |                  |                |                 | : 4                                                        |                           |                                     |                     |                                  |                | 1    |       |
|     | 710        | -          | i significa i       |                | J                |                  |                | _               |                                                            |                           |                                     |                     |                                  |                |      | -     |
| HA  | ZIR        |            |                     |                |                  |                  |                |                 |                                                            |                           | ₩₿                                  | <u> </u>            |                                  |                | - %1 | 00    |

Excel dosyası hazırlandıktan sonra Hukuk Partner'e giriş yapın.

Uyap İşlemleri menü başlığı altından Yeni Araç Aktarma menüsünü seçin. (Menüde göremiyorsanız bu menüye yetkiniz olmayabilir. Kontrol edip gerekli yetkileri aldığında bu menüyü kullanabilirsiniz). Açılan Toplu Uyap Yeni Araç Aktarma penceresindeki Excelden düğmesini tıklayın.

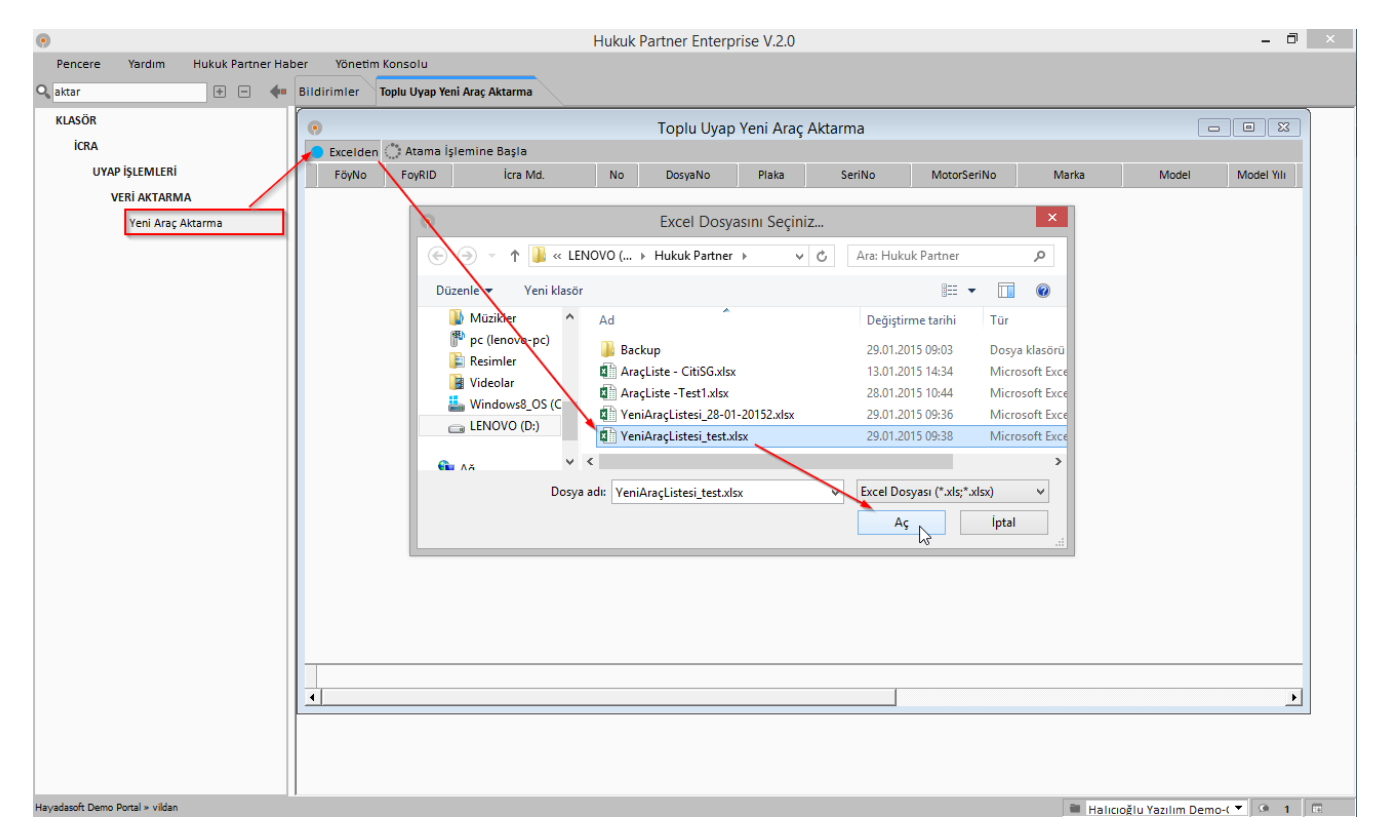

Sorgulama sonucu oluşan excel dosyasını kayıtlı olduğu konumdan bulup seçim yaptıktan sonra Aç düğmesine tıklayın. Dosya Hukuk Partner tarafından okunacak ve eşleştirme yapılarak ilgili föyler ve bilgiler listelenecektir.

| •                                     |                                         |      |          |                    | Huk                 | kuk Partner | Enterpris  | e V.2.0     |          |         |            |            |                           |         | -     | 0 ×   |
|---------------------------------------|-----------------------------------------|------|----------|--------------------|---------------------|-------------|------------|-------------|----------|---------|------------|------------|---------------------------|---------|-------|-------|
| Pencere Yardım Hukuk Partner          | r Hab                                   | er   | Yönetir  | n Konsolu          |                     |             |            |             |          |         |            |            |                           |         |       |       |
| Qaktar + -                            | <b>4</b> •                              | Bild | lirimler | Toplu Uyap Yeni Ar | aç Aktarma          |             |            |             |          |         |            |            |                           |         |       |       |
| KLASÖR O TOplu Uyap Yeni Araç Aktarma |                                         |      |          |                    |                     |             |            |             |          |         |            |            |                           |         |       |       |
| ICRA                                  | ICRA DE Excelden C Atama Işlemine Başla |      |          |                    |                     |             |            |             |          |         |            |            |                           |         |       |       |
| UYAP İŞLEMLERİ                        |                                         |      | FöyNo    | oyRID İcra Md.     | Atama Islamina Pash | Plaka       | SeriNo     | MotorSeriNo | Marka    | Model   | Model Yılı | TCKimlikNo | Adı Soyadı                | VergiNo | Ünvan | Tamam |
| VERİ AKTARMA                          |                                         | Þ    | 6        | 1007446 İZMİR      | 3 2012/7452         | 35 KLM 515  | 1165498793 | 21165498793 | RENAULT  | Coupe   | 2001       |            | KARABAŞ Ticaret Ltd. Şti. |         |       |       |
| Yeni Araç Aktarma                     |                                         |      | 13       | 1013899 İstanbul   | 3 2012/654          | 35 ABC 312  | 2165498793 | 42165498793 | ΤΟΥΟΤΑ   | Corolla | 2002       |            | Selamettin ÇAKAL          |         |       |       |
|                                       |                                         |      | 21       | 1023201 İstanbul   | 4 2012/3214         | 35 LMK 515  | 3165498793 | 52165498793 | OPEL     | Astra   | 2003       |            | Nadir GÖRÜNÜR             |         |       |       |
|                                       |                                         |      | 115      | 1075412 İstanbul   | 3 2014/8547         | 35 BKC 312  | 4165498793 | 92165498793 | BMC      | Cera    | 2004       |            | Hakan Kaptan              |         |       |       |
|                                       |                                         |      | 131      | 1093136 İSTANBUL   | 4 2013/7532         | 35 ULM 515  | 5165498793 | 12165498793 | BMW      | Cupe    | 2005       |            | Ahmet SAATÇİ              |         |       |       |
|                                       |                                         |      | 135      | 1096012 izmir      | 3 2014/32145        | 35 BAC 312  | 6165498793 | 82165498793 | MERCEDES | Vaneo   | 2006       |            | Mavi Dal Ltd. Şti.        |         |       |       |
|                                       |                                         |      | 137      | 1096169 iZMIR      | 3 2014/65464        | 35 KAL 515  | 7165498793 | 44165498793 | ΤΟΥΟΤΑ   | Corolla | 2007       |            | Mavi Dal Ltd. Şti.        |         |       |       |
|                                       |                                         |      | 159      | 1111230 İSTANBUL   | 3 2014/3244         | 39 GİT 312  | 8165498793 | 66165498793 | RENAULT  | Magene  | 2008       |            | SELÎN YANIK               |         |       |       |
|                                       |                                         |      |          |                    |                     |             |            |             |          |         |            |            |                           |         |       |       |
|                                       |                                         |      |          |                    |                     |             |            |             |          |         |            |            |                           |         |       |       |
|                                       |                                         |      |          |                    |                     |             |            |             |          |         |            |            |                           |         | _     |       |

Listelenen bilgilerin föylere aktarımı işlemi için Atama İşlemine Başla düğmesine tıklayarak işlemi başlatın. İşlem sonrası aşağıdaki örnekte olduğu gibi ilgili föy ve ilgili borçluya taşınır kayıtları yapılmış olur. Bu şekilde bir borçluya ilişkin birden fazla taşınır kaydı varsa buda aynı mantık çerçevesinde kayıt edilecektir.

| •                               |                         | Hukuk Partn                                                  | er Enterprise V.2.0   |                                                                                                  |                         | - 6          | ×  |
|---------------------------------|-------------------------|--------------------------------------------------------------|-----------------------|--------------------------------------------------------------------------------------------------|-------------------------|--------------|----|
| Pencere Yardım Hukuk Partner Hi | laber Yönetim Konsolu   |                                                              |                       |                                                                                                  |                         |              |    |
| Q. + - +                        | Bildirimler Dosya       | Taşınır                                                      |                       |                                                                                                  |                         |              |    |
| ORTAK                           |                         | Vacal Takin                                                  | Fövü - [7]Ödeme       | Emri (İlamsız Takinlerde)                                                                        |                         |              | 2  |
| KLASÖR                          |                         | Pencere • Fonksiyon •                                        | Indirim Uygula        |                                                                                                  |                         |              |    |
| TANIM                           | Takip No 131 Takip Tari | ihi 01.07.2013 İcra Müdürlüğü İSTANBUL 4 f                   | DosyaNo 2013/7532 Vek | alet [02] Metin DERTLI Personel Müyesser Şen                                                     | 3                       |              |    |
| İCRA                            | DERDEST                 |                                                              |                       |                                                                                                  |                         |              |    |
| HAZIRLIK                        | Kişi Türü               | Kişiler                                                      | İletişim Bilgile      | eri Diğer Bilgiler                                                                               | Hesap Tarihi            | 29.01.2015   | -T |
| ARA-BUL VE ÇALIŞ                | Borclu Ahmet S          | AATÇİ (2222222222) 7415 Sk. No:33                            | Tel: 0(507)394 7866   | Kesinleşti 08.08.2013                                                                            | Aciklama                | Tutar P      | 6  |
| TOPLU İŞLEMLER                  |                         | Ta                                                           | sinir                 | - 0 💌                                                                                            | + Asil Alacak           | 10.000.00 TL |    |
| UYAP İŞLEMLERİ                  | Taşınır Grubu           | Taşınır Türü Açıklama                                        | Taşınır Grubu K       | ara Araci                                                                                        | +  Faiz %12             | 1.798.36 TL  |    |
| DOSYA                           |                         | 35 ULM 515 plakalı,                                          | Taşınır Türü O        | Itomobil                                                                                         | + Asıl Alacak (Kredi    | 5.000.00 TL  |    |
| FİNANSAL İŞLEMLER               | Kara Aracı              | 5165498793 seri numaralı,<br>Otomobil 12165498793 motor seri | 3<br>Açıklama 1       | 5 ULM 515 plakalı, 5165498793 seri numaralı,<br>2165498793 motor seri numaralı, 2005 model, GRİ, | +  Faiz (Avans Faizi    | 1.113,63 TL  |    |
| ARAÇLAR                         |                         | numaralı, 2005 model, GRİ,<br>BMW marka, Cupe otomobil,      | Bista                 | MW marka, Cupe otomobil.                                                                         | Takip Çıkışı            | 17.911,99 TL |    |
| RAPOR                           | Iditsi                  | X                                                            | SeriNo 5              | 165498793                                                                                        | 1 Ödeme Emri Gideri     | 32,47 TL     |    |
|                                 | > 31.05                 | N N                                                          | Marka B               | MW                                                                                               | Tahsil Harci            | 759,66 TL    |    |
|                                 |                         | (                                                            | Model C               | upe                                                                                              | 🗄 🛨 Vekalet Ücreti      | 2.149,44 TL  |    |
|                                 |                         | \                                                            | Ekspertiz Değeri      |                                                                                                  | + Faiz %15              | 2.371,23 TL  |    |
|                                 |                         | 1                                                            | PB                    |                                                                                                  | + Faiz (Avans Faizi     | 910,35 TL    |    |
|                                 |                         |                                                              | Tarung Kigilagi       | <u></u>                                                                                          | Toplam Borç             | 24.135,14 TL |    |
|                                 |                         |                                                              | Kiei Turi)            | Kiri Ark                                                                                         | Toplam Tahsilat         | 2.432,35 TL  |    |
|                                 |                         | \                                                            | Borriu Abr            | nat SAATCI                                                                                       | Bakiye                  | 21.702,79 TL |    |
|                                 |                         |                                                              |                       |                                                                                                  | Protokol-deneme         | 21.891,15    |    |
|                                 |                         |                                                              |                       |                                                                                                  |                         |              |    |
|                                 |                         |                                                              |                       |                                                                                                  |                         |              |    |
|                                 |                         |                                                              |                       |                                                                                                  |                         |              |    |
|                                 |                         |                                                              |                       |                                                                                                  |                         |              |    |
|                                 |                         |                                                              |                       |                                                                                                  |                         |              |    |
|                                 | Kapak Kişiler Alacak    | Taşınmaz Taşınır Tebliğ Masraf Belge                         |                       |                                                                                                  |                         |              |    |
| Havadasoft Demo Portal > vildan | L                       |                                                              |                       |                                                                                                  | Haliciožiu Vazilim Demo |              |    |

## UYAP İşlemleri (Yazışmaları) İçin İş Emri Düzenlemeleri

UYAP'tan aktarılan verilerle ilgili yazışmalar için işemri düzenlemeleri yapmak gerekmektedir. Bu tanımlamaları bir kere yapmanız yeterlidir. Bunun için ilgili işemri kaydında Uyaptan Alınan Veri Türü seçimini taşınmazlar için Yeni Araç olarak seçmelisiniz.

|                            |                               | Huku                     | k Partner Enterprise V.2.0             |                         |             | - 0 |
|----------------------------|-------------------------------|--------------------------|----------------------------------------|-------------------------|-------------|-----|
| ncere Yardım Hukuk Partner | Haber Yönetim Konsolu         |                          |                                        |                         |             |     |
| emri 🙂 🖃                   | 🗣 Bildirimler Iş Emri Listesi | lş Emri                  |                                        |                         |             |     |
| ITAK                       | Q araç haczi ta               |                          |                                        | Dosya / Tak             | ipTurleri 👻 |     |
| TANIM                      | İş Emri Kodu                  | Δ                        | Açıklama                               | Baskı Şekli             | Adet        |     |
| GENEL                      | - GrupKodu : Talep            |                          |                                        |                         |             |     |
| İş Emri Aşama Türü         | ► TAL-004-01                  | Araç Haczi Talebi        |                                        | Bağımsız                | 1           |     |
| никик                      | TAL-004-03                    | Araç Haczi Talimat Taleb |                                        | Bağımsız                | 2           |     |
| iş Emri                    | + GrupKodu : Talimat          |                          | la Emri                                |                         |             |     |
| İş Emri Sahaları           |                               |                          | B Kaydet Dizavo                        |                         |             |     |
| ASÖR                       |                               |                          | is Emri Kodu TAL-004-01                |                         |             |     |
| ICRA                       |                               |                          | Açıklama Araç Haczi T                  | Talebi                  |             |     |
| TOPULISIEMIER              |                               |                          | Grup Kodu Talep                        | •                       |             |     |
| is Ford File Yes           |                               |                          | Baskı Şekli Bağımsız                   | <u> </u>                |             |     |
| iş emri ekle-raz           |                               |                          | Adet 1                                 |                         |             |     |
| lş Emri Yaz                |                               |                          | Ek Yap                                 |                         |             |     |
| Iş Emri/Takip Yazım İptali |                               |                          | Süreç Takibi                           |                         |             |     |
|                            |                               |                          | Süreç                                  | -                       |             |     |
|                            |                               |                          | Föyde Acıklama Girilecek               |                         |             |     |
|                            |                               |                          |                                        |                         |             |     |
|                            |                               |                          | Seçim Yapılacaklar Dosya/Takip Türleri | Kişi Türleri Ek Sorular |             |     |
|                            |                               |                          | Seç Açıkla                             | ama 📥                   |             |     |
|                            |                               |                          | 🔽 Borçlu                               |                         |             |     |
|                            |                               |                          | 🔽 İcra Kefili                          |                         |             |     |
|                            |                               |                          | 🗌 İstihkak İddia Eden                  |                         |             |     |
|                            |                               |                          | F Kiracı                               |                         |             |     |
|                            |                               |                          | ✓ 3. Şahıs                             | _                       |             |     |
|                            |                               |                          | 🔽 Kefil                                |                         |             |     |
|                            |                               |                          | Karsı yan                              |                         |             |     |
|                            |                               |                          | Sabit                                  | •1                      |             |     |
|                            |                               |                          | j yunit                                | _                       |             |     |

#### Süreç Yönetimi

UYAP'tan aktarılan verilerle ilgili yazışmaların föylere ekleneceği, hazırlanacağı ve takip edileceği bölümdür. Öncelikle Süreç Yönetimi yapılacak UYAP Veri Aktarma Türü Yeni Araç olarak seçilecektir. Veri aktarımı yapılmış olan kayıtlar burada sayısal olarak izlenebilecektir.

| ۲                               | Hukuk Partner Enterprise V.2.0                                                                          |     |
|---------------------------------|----------------------------------------------------------------------------------------------------|-----|
| Pencere Yardım Hukuk Partner Ha | aber Yönetim Konsolu                                                                                    |     |
| 🔍 süre + 🗕 🔶                    | Bildirimler Uyap Süreç Yönetimi                                                                         |     |
| ORTAK                           | 💿 Uyap Süreç Yönetimi 🗖 🗖 💌                                                                             |     |
| TANIM                           | C Ekle C Ekle-Yaz                                                                                       |     |
| НИКИК                           | Hazırlanacaklar Yazdırılacaklar Geçmiş                                                                  |     |
| Süreler                         | Uyap Veri Aktarma Türü                                                                                  |     |
| KLASÖR                          | Yeni Araç 5                                                                                             |     |
| İCRA                            | Grupiamak istediginiz sutumi buraya surukreyiniz $-\sqrt{2}$                                            |     |
| UYAP İŞLEMLERİ                  | Seç FoyNo TakipKodu Vekalet Kodu İcra Müdürlüğü İcra No DosyaNo Takip Tr. Aktarım Zamanı Föy Durumu Sol | huķ |
| Süreç Yönetimi                  |                                                                                                    |     |
|                                 |                                                                                                    |     |
|                                 |                                                                                                    |     |
|                                 |                                                                                                    |     |
|                                 |                                                                                                    |     |
|                                 |                                                                                                    |     |
|                                 |                                                                                                    |     |
|                                 |                                                                                                    |     |
|                                 |                                                                                                    |     |
|                                 |                                                                                                    |     |
|                                 | adet                                                                                                    |     |
|                                 |                                                                                                    |     |

Not: Bu listeye kesinleşmemiş dosyalarınıza ilişkin kayıtlar gelmeyecektir. Hukuk Partner burada kesinleşmiş dosyalar için haciz istenebileceğinden yola çıkarak işlem yapmaktadır.

Kayıtlar listeye getirildikten sonra seçimleri tek tek ya da sağ tıklanıp grup kayıtları seç ile seçilir.

- Ekle : Bu seçenek ile işemirleri ilgili föylere eklenir. Bunun dışında herhangi bir işlem yapılmaz. (Bu seçenek ile eklenen işemirleri yazdıralacağı zaman bu bu menüdeki Yazdırılacaklar sekmesinden hazırlanır ve yazdırılır.)
- Ekle-Yaz
  - : Bu seçenek ile işemirleri ilgili föylere eklenir, hazırlanır ve yazdırılır. Bu şekilde tek seferde tüm işlemler yapılmış olur.

| •                  | Hukuk Partner Enterprise V.2.0                                                                                                    | - 🗇 🗙                |
|--------------------|----------------------------------------------------------------------------------------------------|----------------------|
| Pencere Yardım Huk | ukuk Partner Haber Võnetim Konsolu                                                                                                    |                      |
| 9, süre 🔹 🗕 🐢      | Bildirimler Uyap Süreç Yönetimi                                                                                                    |                      |
| ORTAK              | Uyap Süreç Yönetimi                                                                                                    | - • ×                |
| TANIM              | C Ekle C Ekle Yaz                                                                                                    |                      |
| никик              | Hachlanacaklar Yazdinlacaklar Geçmiş                                                                                                    |                      |
| Süreler            | I han Veri Branne Titri Veri Arar                                                                                                    |                      |
| KLASÖR             | only telepadritic fait removes o cent                                                                                                    |                      |
| İCRA               | Grupianiak istediğiniz sütunu buraya sürükleyiniz                                                                                                    |                      |
| UYAP İŞLEMLERİ     | Seç FoyNo TakipKodu Vekalet Kodu İcra Müdürlüğü İcra No DosyaNo Takip Tr. Plaka Taşınır Açıklama                                                                      |                      |
| Süreç Yönetimi     | 6 10 HBMakul IZMIR 3 2012/7452 28.09.2012 35 KLM 515 35 KLM 515 plakalı, 1165498793 seri numaralı, 21165498793 motor seri numaralı, 2001 model, I                     | BEYAZ, RENAULT mark  |
|                    | F 115 Grup Kayıtlarını Seç 3 2014/8547 10.03.2014 35 BKC 312 35 BKC 312 plakalı, 4165498793 seri numaralı, 92165498793 motor seri numaralı, 2004 model, S             | ARI, BMC marka, Cera |
|                    | T 131 Grup Kayıtlarının Seçimlini Kaldır 4 2013/7532 01.07.2013 35 ULM 515 35 ULM 515 plakalı, 5165498793 seri numaralı, 12165498793 motor seri numaralı, 2005 model, | GRİ, BMW marka, Cup  |
|                    | T 137 9 HBMakul iZMiR 3 2014/65464 01.06.2014 35 KAL 515 35 KAL 515 plakalı, 7165498793 seri numaralı, 44165498793 motor seri numaralı, 2007 model, N                 | IAVİ, TOYOTA marka,  |
|                    | 159 10 99 ISTANBUL 3 2014/3244 03.03.2014 39 GiT 312 99 GiT 312 plakali, 8165498793 seri numarali, 66165498793 motor seri numarali, 2008 model, Y                     | EŞİL, RENAULT marka, |
|                    |                                                                                                    |                      |
|                    |                                                                                                    |                      |
|                    |                                                                                                    | ▶                    |

#### UYAP Süreç Yönetimi İş Emri Bilgileri

Ekle veya Ekle ve Yaz seçimi ile birlikte UYAP Süreç Yönetimi ve İş Emri Bilgileri ekranı açılacaktır. İş emri dizaynında Uyaptan Alınan Veri Türü; Yeni Araç, olarak seçilmiş olan iş emirleri burada listelenecektir.

Süreç Takibi

: İş Emri sürecini başlatabileceğiniz ve süreci seçebileceğiniz bölümdür.

İmza Avukatları

: Basımı yapılacak iş emri altında çıkacak imza avukatlarını bu sekmeden seçebilirsiniz.

İs Emri Secimleri : Basım ve Hazırlık tarihlerinin düzenlenebileceği bölümdür.

#### Masraf Eklenecek

: İş emri yazımı sırasında ayrıca bir masraf kalemi eklemek isterseniz buradan seçim yapabilirsiniz. Bu seçimin işaretli olması ile Eklenecek Masraflar sekmesi oluşacaktır. Bu sekmeden sağ tıkla Ekle ile föylere Masraf kalemi ya da kalemleri ekleyebilirsiniz.

| ۲                               |                         |                      | Hukuk Partner Enterprise V.2.0               |                         |              |                      | - 🗇 🛛 🕹                    |
|---------------------------------|-------------------------|----------------------|----------------------------------------------|-------------------------|--------------|----------------------|----------------------------|
| Pencere Yardım Huki             | uk Partner Haber Yör    | etim Konsolu         |                                              |                         |              |                      |                            |
| 9, süre 🕂 – 🗰                   | Bildirimler Uyap Süre   | ç Yönetimi           |                                              |                         |              |                      |                            |
| ORTAK                           | 0                       |                      | Uyap Sürec Yönetimi                          |                         |              |                      |                            |
| TANIM                           | 🗇 Ekle 🔿 Ekle-Yaz       |                      |                                              |                         |              |                      |                            |
| НИКИК                           | Hazırlanacaklar Yazd    | ırılacaklar Geçmiş   |                                              |                         |              |                      |                            |
| Süreler                         | Uyap Veri Aktarma Tür   | ü Yeni Araç          | Genel                                        |                         |              |                      |                            |
| KLASÖR                          | Countempts intendižinie |                      | Livan Süras Vänatimi İs En                   | ari Dilgilori           |              | X                    |                            |
| ICRA                            | Grupiamak istediginiz   |                      | Oyap Sureç Fonetinniş En                     | in biglien              |              |                      |                            |
| UYAP İŞLEMLERİ                  | Seç FoyNo TakipKod      | Hazirlanacak is Emir | lari                                         |                         |              |                      | adal REVAZ DENALIJIT mad   |
| Süreç Yönetimi                  | - 6 1                   | İs Emri Kodu         | Aciklama                                     | Grup Kodu               | Sürec Takibi | Sürec                | del, DETAZ, KENAOET INAIK  |
|                                 | 121                     | I TAL-004-01         | Araç Haczi Talebi                            | Talep                   | Ceva         | p Bekleniyor 👻       | odel, GRİ, BMW marka, Cera |
|                                 |                         |                      |                                              |                         |              |                      | del MAVI TOYOTA marka      |
|                                 | L 159 1                 |                      |                                              |                         |              |                      | del, YEŞİL, RENAULT marka, |
|                                 |                         | is readi or citer of | ni da se se se se se se se se se se se se se |                         |              |                      |                            |
|                                 | 5 adet                  | Basil                | Eklenecek Mas                                | raflar) Imza Avukatları |              |                      |                            |
|                                 | 3 adet kavit secildi    | Hesa                 | oBaz Tarihi 29.01.2015                       | AU                      |              | 097554               |                            |
|                                 | o duce nayie seçindi.   | Masra                | Eklenecek 🗸                                  |                         |              | 567034               |                            |
|                                 |                         |                      | Eklenecek Masraflar                          | C DIEIK                 |              |                      |                            |
|                                 |                         |                      | Tarih Tutar PB Açıklama (                    | Gider Grubu             | Ν            |                      |                            |
|                                 |                         |                      | Marraf .                                     | ×                       | 45           |                      |                            |
|                                 |                         |                      | Tamam                                        |                         |              |                      |                            |
|                                 |                         |                      | Panoya Kopyala Gider Grubu Gider Kodu        |                         |              |                      |                            |
|                                 |                         |                      | Tanih 29.01.2015<br>Tutar                    | 13 -                    |              |                      |                            |
|                                 |                         |                      | PB TL<br>Apiklama Masraf                     | -                       |              |                      | J                          |
|                                 |                         |                      | Müveskii Kabul<br>Kanunen Kabul              | -                       |              |                      |                            |
|                                 |                         |                      | Beige Tr. 29.01.2015<br>BeigeNo              | -                       |              |                      |                            |
|                                 |                         |                      | Personel Vildan Akbaşak                      |                         |              |                      |                            |
| Hayadasoft Demo Portal » vildan |                         |                      |                                              |                         |              | Halicioğlu Yazılım D | emo-( 🔻 🤒 1 🔲              |

Tüm bu tanımlamalardan sonra Listedeki föylere iş emirleri eklenmiş olacaktır. Evet diyerek işlemi başlatabilirsiniz.

| ۲                               |             |      |           |                |               |                 | Hukuk Part                                                                                                    | ner Ente     | rprise V.2.0    |                  |           |                                               |                                                                 |                   | - 0 × |
|---------------------------------|-------------|------|-----------|----------------|---------------|-----------------|----------------------------------------------------------------------------------------------------|--------------|-----------------|------------------|-----------|-----------------------------------------------|-----------------------------------------------------------------|-------------------|-------|
| Pencere Yardım Hukuk            | Partner Hab | ber  | Yön       | etim Konsol    | u             |                 |                                                                                                    |              |                 |                  |           |                                               |                                                                 |                   |       |
| Q, sür +                        | - 🔶         | Bild | dirimle   | er 🛛 Uyap Si   | ireç Yönetimi |                 |                                                                                                    |              |                 |                  |           |                                               |                                                                 |                   |       |
| ORTAK                           |             | 6    | ,         |                |               |                 | Uvap Sü                                                                                                    | irec Yöne    | etimi           |                  |           |                                               | ×                                                               | Bildirimler       |       |
| TANIM                           |             | C    | Ekle      | 🔿 Ekle-Ya      | z             |                 |                                                                                                    |              |                 |                  |           |                                               |                                                                 |                   |       |
| никик                           |             | н    | lazırlanı | acaklar Ya     | zdırılacaklar | Geçmiş          | Geçmiş                                                                                                    |              |                 |                  |           |                                               |                                                                 |                   |       |
| Süreler                         |             |      | Liven W   | ari Aktarma T  | Veni Ara      | · · · · ·       | - Canal                                                                                                    |              |                 |                  |           |                                               |                                                                 |                   |       |
| KLASÖR                          |             | Ľ    | Oyup v    |                |               | 7               |                                                                                                    | ochei        |                 |                  |           |                                               | •                                                               | i Açıkıdması      | Adet  |
| İCRA                            |             |      | Gruplan   | nak istediğini | z sütunu bura | ya sürükleyiniz |                                                                                                    |              |                 |                  |           |                                               |                                                                 |                   | 15    |
| UYAP İŞLEMLERİ                  |             |      | Seç       | FoyNo          | TakipKodu     | Vekalet Kodu    | İcra Müdürlüğü                                                                                                    | İcra No      | DosyaNo         | Takip Tr.        | Plaka     |                                               | Taşınır Açıklam                                                 |                   |       |
| Süreç Yönetimi                  |             |      | •         | 6              | 10            | HBMakul         | IZMIR                                                                                                    | 3            | 2012/7452       | 28.09.2012       | 35 KLM 5: | 35 KLM 515 pl<br>21165498793<br>BEYAZ, RENAU  | akalı, 1165498793<br>motor seri numara<br>JLT marka, Coupe (    | ak                | 16    |
|                                 |             |      | 7         | 115            | 7             | AL              | İstanbul                                                                                                    | 3            | 2014/8547       | 10.03.2014       | 35 BKC 31 | 35 BKC 312 pla<br>92165498793<br>SARI, BMC ma | akalı, 4165498793 :<br>motor seri numara<br>ırka, Cera otomobil | ste               | 2     |
|                                 |             | •    | •         | 131            | 7             | 02              | İSTANBUL                                                                                                    | 4            | 2013/7532       | 01.07.2013       | 35 ULM 5  | 35 ULM 515 pl<br>12165498793<br>GRİ, BMW ma   | lakalı, 5165498793<br>motor seri numara<br>ırka, Cupe otomobi   |                   | 3     |
|                                 |             |      |           | 137            | 9             | HBMakul         | Askul Onay 35 KAL 515 plakalı, 7165498793 :<br>Makul Onay X155 44165498793 more seri numara<br>Mayi TUYTA marda Corolla ot |              |                 |                  |           |                                               | akalı, 7165498793 :<br>motor seri numara<br>A marka, Corolla ot | ekleniyor<br>Emri | 80    |
|                                 |             |      | -         | 150            | 10            |                 |                                                                                                    |              |                 |                  |           | 39 GIT 312 pla                                | kalı, 8165498793 s                                              | liğ Sonuçsuz      | 4     |
|                                 |             | -    | _         | 5 adet         | 10            | 33              | 2 Listedeki t                                                                                                    | föylere iser | mirleri eklenec | ek emin misiniz? |           | 12 00103456753                                | -I                                                              | mesi              | 2     |
|                                 |             | •    |           | ,              |               |                 | •                                                                                                    |              |                 |                  |           |                                               | <u> </u>                                                        |                   | 2     |
|                                 |             | 3    | adet ka   | ayıt seçildi.  |               |                 |                                                                                                    |              |                 |                  |           |                                               |                                                                 |                   |       |
|                                 |             |      |           |                |               |                 |                                                                                                    |              | Evet            | Hayır            |           |                                               | Ödeme-İcra İcr                                                  | ra Emri           | 4 🗸   |
|                                 |             |      |           |                |               |                 |                                                                                                    |              |                 |                  |           | L                                             |                                                                 |                   |       |
|                                 |             |      |           |                |               |                 |                                                                                                    |              |                 |                  |           |                                               |                                                                 |                   |       |
|                                 |             |      |           |                |               |                 |                                                                                                    |              |                 |                  |           |                                               |                                                                 |                   |       |
|                                 |             |      |           |                |               |                 |                                                                                                    |              |                 |                  |           |                                               |                                                                 |                   |       |
|                                 |             |      |           |                |               |                 |                                                                                                    |              |                 |                  |           |                                               |                                                                 |                   |       |
|                                 |             |      |           |                |               |                 |                                                                                                    |              |                 |                  |           |                                               |                                                                 |                   |       |
|                                 |             |      |           |                |               |                 |                                                                                                    |              |                 |                  |           |                                               |                                                                 |                   |       |
| Hayadasoft Demo Portal > vildan |             |      |           |                |               |                 |                                                                                                    |              |                 |                  |           |                                               | 🕷 Halicioğlu                                                    | Yazılım Demo-( 🔻  | 9 1 🖾 |

İş emri yazımını başlatmak için Yazdırılacaklar Sekmesine gelin. Uyap Veri Aktarma Türü Yeni Araç seçimini yapın. Daha önce föylere işlenmiş hazırlanmış ancak basımı yapılmamış kayıtlar gelecektir. Bu kayıtları sağ tıklayıp grup kayıtlarını seç diyerek ya da tek tek seçimini yaptıktan sonra Yaz düğmesine tıklayarak yazım işlemini başlatın.

| •                               |                                   | Hukuk Partner En                          | terprise V.2.0               |                      |                 |
|---------------------------------|-----------------------------------|-------------------------------------------|------------------------------|----------------------|-----------------|
| Pencere Yardım Hukuk Partner Ha | ber Yönetim Konsolu               |                                           |                              |                      |                 |
| Q sür 😐 🗕 💠                     | Bildirimler Uyap Süreç Yönetimi   |                                           |                              |                      |                 |
| ORTAK                           | •                                 | Uyap Süreç Yönet                          | timi                         |                      | - • •           |
| TANIM                           | ( Yaz                             |                                           |                              |                      |                 |
| никик                           | Hazırlanacaklar Yazdırılacaklar   | Geçmiş                                    |                              |                      |                 |
| Süreler                         | Ivan Veri Aktarma Türü Veni Ara   | ac 🖉 Genel                                |                              |                      |                 |
| KLASÖR                          |                                   |                                           |                              |                      |                 |
| ICRA                            | Gruplamak istediğiniz sütunu bura | aya sürükleyiniz                          |                              |                      |                 |
| UYAP İŞLEMLERİ                  | Seç FoyNo İş Emri Hi              | lazirlanmaTarihi TakipKodu İcra Müdürlüğü | İcra No DosyaNo Vekalet Kodu | Takip Tr. Föy Durumu | Sonuç Tarihi OK |
| Süreç Yönetimi                  | 6 Araç Haczi Talebi               | 10 İZMİR                                  | 3 2012/7452 HBMakul          | 28.09.2012 Derdest   |                 |
|                                 | 115 Araç Haczi Talebi             | 7 İstanbul                                | 3 2014/8547 AL               | 10.03.2014 Derdest   |                 |
|                                 | 131 Araç Haczi Talebi             | 7 İSTANBUL                                | 4 2013/7532 02               | 01.07.2013 Derdest   |                 |
|                                 |                                   |                                           |                              |                      |                 |
|                                 |                                   |                                           |                              |                      |                 |
|                                 |                                   |                                           |                              |                      | l⊋              |
|                                 |                                   |                                           |                              |                      |                 |
|                                 | 3 adet                            |                                           |                              |                      |                 |
|                                 | 3 adet kayıt seçildi.             |                                           |                              |                      |                 |
|                                 |                                   |                                           |                              |                      |                 |

Yaz komutu ile Dosya sorgusunun yapılacağı pencere açılacaktır. Dosya Hazırla seçimi yapıldığında UDF ya da RTF dosyalarının oluşturulacağı klasör konumu satırı açılacaktır. Buraya oluşacak UDF' veya RTF dosyalarının kayıt edilmesini istediğiniz bir klasör tanımı yapınız.

| sür 🕀 🖃 4      | Bildirimler Uyap Süreç Yönet   | mi                 |                          |                                      |                     |                   |            |
|----------------|--------------------------------|--------------------|--------------------------|--------------------------------------|---------------------|-------------------|------------|
| ORTAK          | 0                              |                    | Uyap Süreç Yönet         | timi                                 |                     |                   |            |
| TANIM          | () Yaz                         |                    |                          |                                      |                     |                   |            |
| HUKUK          | Hazırlanacaklar Yazdınlacak    | ar Geçmiş          |                          |                                      |                     |                   |            |
| Süreler        | Uvap Veri Aktarma Türü Yeni    | Arac               | ▼ Genel                  |                                      |                     |                   |            |
| KLASÖR         |                                |                    |                          |                                      |                     |                   |            |
| ICRA           | Gruplamak istediğiniz sütunu t | uraya sürükleyiniz |                          |                                      |                     |                   |            |
| UYAP İŞLEMLERİ | Seç FoyNo HazirlanmaTarih      | İş Emri            | TakipKodu İcra Müdürlüğü | icra No DosyaNo Vekalet Kodu         | Takip Tr. Föy Durum | u Sonuç Tarihi OK |            |
| Süreç Yönetimi | <b>₩</b> 6                     | Araç Haczi Talebi  | 10 iZMIR                 | 3 2012/7452 HBMakul                  | 28.09.2012 Derdest  |                   |            |
|                | IT 115                         | Araç Haczi Talebi  | 7 İstanbul               | 3 2014/8547 AL                       | 10.03.2014 Derdest  | Г                 |            |
|                | ▶ 17 131                       | Araç Haczi Talebi  | 7 İSTANBUL               | 4 2013/7532 02                       | 01.07.2013 Derdest  | Г                 |            |
|                |                                | 9                  |                          | Uyap Süreç Yönetimi                  | lş Emri Bilgileri   |                   | - • • ×    |
|                |                                | Taman              | n :                      |                                      |                     | X                 |            |
|                |                                | Hazirlanad         | ak İş Emirleri           |                                      |                     | <u> </u>          |            |
|                |                                | lş Emr             | i Kodu                   | Açıklama                             |                     | Grup Kodu         | Dosya Hazi |
|                |                                | ► TAL-004-         | 04 Araç Haczi Talel      | bi (Detaylı)                         |                     | Talep             | 2          |
|                | 3 adet                         | -                  |                          |                                      |                     |                   |            |
|                | 2 adet inut casildi            |                    |                          |                                      |                     |                   |            |
|                | a abet kayıt seçildi.          | -                  |                          |                                      |                     |                   |            |
|                |                                | - İŞ EMRİ          | SEÇİMLERİ                |                                      |                     |                   |            |
|                |                                |                    | Basilaca                 | gi Tarih 02.02.2015                  |                     |                   |            |
|                |                                |                    | nesapba<br>Dosva         | Z Tanni 02.02.2015<br>Klasorů C:\udf |                     |                   |            |
|                |                                |                    | Dos                      | ya Tûrû                              |                     |                   | •          |
|                |                                |                    |                          | Uyap UDF Dosyası                     | N                   |                   |            |
|                |                                |                    |                          | Word RTF Dosyasi                     | 13                  |                   |            |

Bu safhadan sonra Tamam düğmesine tıklayarak yazıcı seçiminden sonra basım işlemini gerçekleştirebilirsiniz. UYAP'tan veri aktarımı ile kaydedilmiş taşınmaza ait Araç Haczi Talebinin İşemri Sekmesine geldiğini ve basımı yapılacak sürecin cevabı bekleniyor olduğunu görebiliriz. Ayrıca bu işlem ile birlikte tanımladığımız masrafın da Masraf penceresine kaydedildiğini görebiliriz.

| 0             | Yasal Takip Föyü - [ 7 ] Ödeme Emri (Ilamsız Takiplerde)     O 0 22                                |                  |                |            |                    |                 |                  |              |           |             |               |                            |   | 1 23            |                     |            |        |
|---------------|----------------------------------------------------------------------------------------------------|------------------|----------------|------------|--------------------|-----------------|------------------|--------------|-----------|-------------|---------------|----------------------------|---|-----------------|---------------------|------------|--------|
| B 🛛 🖡         | €.                                                                                                 | <b>(+ - +</b> )  | Pencer         | re * For   | iksiyon 🔹 🏺 İnc    | lirim Uygula    |                  |              |           |             |               |                            |   |                 |                     |            |        |
| Takip No 115  | Tak                                                                                                | cip Tarihi 10.03 | .2014 İcra Mü  | dürlüğü İs | tanbul 3 Dosyal    | No 2014/8547 Ve | kalet (AL) KIRIM | 11ZI LTD. Ş  | Tİ. Perso | mel partni  | or DERDES     | т                          |   |                 |                     |            |        |
|               |                                                                                                    |                  |                |            |                    |                 |                  |              |           |             |               |                            |   |                 |                     |            |        |
| Kişi Türü     |                                                                                                    |                  |                | Kişi       | ler                |                 | İlet             | tişim Bilgil | eri       |             |               | Diğer Bilgiler             |   | -               | Hesap Tarihi        | 30.01.2015 | •      |
| ▶ Borçlu      | Borçlu Hakan Kaptan halı mah. düzyol cad. çıkmaz sokak No:34 armağan<br>Daire:3 KADIKÖY - İSTANBUL |                  |                |            |                    |                 | ĺ                |              |           | Kesir       | leşti 24.03.2 | 014                        |   |                 | Açıklama            | Tutar      | PB     |
|               | KARABAŞ Tİcaret Ltd. Şti. 1422/2 Sk. No.33 Pinarbaşı BORNOVA<br>İZMİR                              |                  |                |            |                    |                 |                  | 6788<br>1155 |           | Maa         | Haczi : Tebl  | iğ Sonucu Bekleniyor       |   |                 | + Asıl Alacak       | 19.409     | ,24 TL |
| 3. Şahıs      |                                                                                                    |                  |                |            |                    | *****           | eposta: info@    | karabas.c    | om        |             |               |                            |   | -               | + Faiz %10          | 47         | ,86 TL |
| • Tahsilat    | • Tahsilat Taahhüt • Is Emri SMS • Gelismeler • Dava Hesao Parca is • Görev • Atanan Kampanya      |                  |                |            |                    |                 |                  |              |           |             |               |                            |   |                 | + Asil Alacak       | 5.000      | ,00 TL |
| İs Emri Kodu  |                                                                                                    |                  | s Emri Adı     |            |                    |                 |                  |              | Bilgi     |             |               |                            | G | ister           | <u>+</u>   Faiz %9  | 11         | ,10 TL |
| . THE ODD OF  |                                                                                                    | a the set Telebi |                |            | Oluşturma Tr 30.0  | 1.2015 10:20:06 | Basim Tr 30.01.2 | 2015 10:32   | 17 Hesi   | ap Tr 30.01 | 2015 Mev      | cut Durum Cevap Bekleniyor | 0 |                 | + Komisyon          | 15         | ,00 TL |
| FIAL-004-01   | Ale                                                                                                | sç naczi talebi  |                |            | Personel Vildan A  | Akbaşak         |                  |              |           |             |               |                            |   | jæj:            | + Karşılıksız Çek   | 250        | ,00 TL |
| TZA-007-01    | 6                                                                                                  |                  |                |            |                    | Ma              | sraf             | - • •        |           |             |               |                            |   | 8               | Takip Çıkışı        | 24.733     | ,20 TL |
| TZM-003-02    |                                                                                                    | Tarih            | Tutar PB       |            | Açıklama           | Gider Grubu     | Gider Kodu       | Müvekkil     | Kanunen   | BelgeNo     | Belge Tr.     | Personel                   |   | 8               | 🛨 Ödeme Emri Gideri | 43         | ,60 TL |
| FOY-001-01    |                                                                                                    | 25.03.2014       | 25,00 TL       | Yemek      |                    | Diğer           | Ulaşım           | Red          | Red       |             | 25.03.2014    | partner                    |   | 8               | + Tahsil Harcı      | 2.023      | ,22 TL |
| TAL-005-01    |                                                                                                    | 27.03.2014       | 123,00 TL      | Memur      | ile Yemek          | Diğer           | Genel            | Red          | Red       | 34234       | 27.03.2014    | Vildan Akbaşak             |   |                 | + Masraflar         | 26         | ,50 TL |
| ZKA-000-01    |                                                                                                    | 05.12.2014       | 9,00 TL        | Tebliğ     |                    | Diğer           | Tebliğ           | Kabul        | Kabul     |             | 05.12.2014    | partner                    |   | 8               | 🖭 Vekalet Ücreti    | 2.967      | ,98 TL |
| TTA-007-01    |                                                                                                    | 05.12.2014       | 9,00 TL        | Tebliğ     |                    | Diğer           | Tebliğ           | Kabul        | Kabul     |             | 05.12.2014    | partner                    |   | 恩               | + Faiz %10          | 1.633      | ,06 TL |
| OEM-007-01    | Þ                                                                                                  | 30.01.2015       | 8,50 TL        | Araç Ha    | czi Talebi Masrafi | Diğer           | Genel            | Kabul        | Kabul     | 321         | 30.01.2015    | Vildan Akbaşak             |   | 8               | + Faiz %9           | 401        | ,92 TL |
| TZA-001-07    |                                                                                                    |                  | 356,80         |            |                    | 15              |                  |              |           |             |               |                            |   |                 | Toplam Borç         | 31.829     | ,48 TL |
|               |                                                                                                    |                  |                |            |                    |                 |                  |              |           |             |               |                            |   |                 | Toplam Tahsilat     | 5.000      | ,00 TL |
|               |                                                                                                    |                  | ~~~~~          |            |                    |                 | İs Emri Kisileri |              |           |             |               |                            |   |                 | Bakiye              | 26.829     | ,48 TL |
| Hakan Kantan  |                                                                                                    |                  |                |            |                    |                 |                  |              |           |             |               |                            |   | + Kanunen Kabul | 148                 | 1.00 TL    |        |
| 1             |                                                                                                    |                  | 1              |            |                    |                 |                  |              |           |             |               |                            |   |                 |                     |            |        |
|               |                                                                                                    |                  |                |            |                    |                 |                  |              |           |             |               |                            |   |                 |                     |            |        |
| Kapak Kisile  | Yanak Virilar Alarak Taranana Tarana Tahlik Karla Marat Minakkila Adama Balan                      |                  |                |            |                    |                 |                  |              |           |             |               |                            |   |                 |                     |            |        |
| wolfon Fibure |                                                                                                    | acon rogini      | or require res | and Hot    | a mastal more      | and outline bei |                  |              |           |             |               |                            |   |                 |                     |            |        |

İlgili klasörü kontrol ettiğinizde yazım emrinin (talep, müzekkere veya dilekçe) seçime göre UDF veya RTF dosyalarını görebilirsiniz.

#### Yeni Taşınmaz Aktarma

Örnek Excel dosyası aşağıdaki gibi olmalıdır.

| X   |            | o- ∂   |            |          |              |             |      |             | Т       | est_Ta | ışınmaz | z2.xls [I | Jyumlu | uluk M | lodu] - Exce      | ł            |               |                        |                     |         |        |         |                  |                   | ? 🗈                    | -      | n x      |
|-----|------------|--------|------------|----------|--------------|-------------|------|-------------|---------|--------|---------|-----------|--------|--------|-------------------|--------------|---------------|------------------------|---------------------|---------|--------|---------|------------------|-------------------|------------------------|--------|----------|
| D   | SYA (      | GİRİŞ  | EKLE       | SAYFA DÚ | ĴZENÎ        | FORMÜLLER   | VERÍ | GÖZDEN      | GEÇİR   | 0      | GÖRÜN   | ŪΜ        |        |        |                   |              |               |                        |                     |         |        |         |                  |                   |                        | C      | )turum a |
|     | *          | Calib  | i          | × 11     | · A A        | = = =       | 87 - | 🖹 Metni K   | aydır   |        | Gen     | el        |        | Ŧ      |                   | E<br>≠       |               |                        |                     | ÷       | • 🗈    | <       | Σ-               | A<br>Z N          | - 41                   | i I    |          |
| Yap | nştır<br>V | К      | <u>A</u> - | E +   8  | • <u>A</u> - | = = =       | €E Æ | 🗄 Birleştir | ve Orta | ala 👻  | 9       | - %       | , 3    | 8 40   | Koşu<br>Bicimlene | llu<br>dirme | Tab<br>∗ Bici | lo Olarak<br>mlendir * | Hücre<br>Stilleri • | Ekle    | Sil    | Biçin   | י<br>עליי<br>עלי | Sırala ve<br>Uvgu | Filtre Bul∿<br>la⊤ Sec | e<br>v |          |
|     | Pano r     | 5      | Yazı       | Tipi     | G            |             | Hiza | alama       |         | 5      |         | Say       | 1      | 5      |                   |              | Stille        | r                      |                     |         | Hücrel | ler     |                  | Düzen             | leme                   |        | ^        |
| Α   | 1          | Ψ :    | $\times$   | s fx     | IcraM        | ld          |      |             |         |        |         |           |        |        |                   |              |               |                        |                     |         |        |         |                  |                   |                        |        | ~        |
|     | Α          | в      | С          | D        | E            | F           | G    | н           | 1       | J I    | K L     | М         | N      |        | 0                 | Р            | Q             | R                      | S T                 | U       | v w    | x h     | ( 2              | z                 | A                      | A      | *        |
| 1   | IcraMd     | IcraNo | DosyaNo    | Tasinm   | ill.         | lice        | Bolg | Mahalle     | Koy S   | Sok N  | 1e Paf  | Ada I     | Parsel | Nite   | lik               | Yuzo         | Cilt          | Sahife S               | ira BN              | it BArs | BBI BK | a BBc H | is: TCKim        | likNo             | AdiSoyadi              |        |          |
| 2   | İstanbul   | 4      | 2015/321   | Tarla    | IZMIR        | KARŞIYAKA   |      | YEDITEPE    |         | 23     |         | 70        | 30     | Ana    | Taşınmaz          | 100          | 121           | 11896                  |                     |         |        | 32      | 37574            | 125896            | YUNUS TE               | мiz    |          |
| 3   | İstanbul   | 3      | 2012/203   | Arsa     | IZMIR        | BORNOVA     |      | ALİBEYKÖY   |         | 30     |         | 55        | 40     | Ana    | Taşınmaz          | 105          | 27            | 2660                   |                     |         |        | 1       | 25874            | 125899            | AYŞE GÜR               | BÜZ    |          |
| 4   | İstanbul   | 8      | 2012/203   | Daire    | IZMIR        | MENDERES    |      | DEMİRYURT   |         | 40     |         | 35        | 15     | Ana    | Taşınmaz          | 110          | 16            | 1520                   |                     |         |        | 2       | 34455            | 886655            | SAADETTİ               | N ÇO   | BAN      |
| 5   | İstanbul   | 4      | 2015/321   | Tarla    | izmir        | BAYRAKLI    |      | YEDİTEPE    |         | 50     |         | 40        | 30     | Ana    | Taşınmaz          | 115          | 121           | 11896                  |                     |         |        | 4       | 37574            | 125896            | YUNUS TE               | мiz    |          |
| 6   | İstanbul   | 3      | 2012/203   | Arsa     | MANISA       | KONAK       |      | ALİBEYKÖY   |         | 66     |         | 60        | 40     | Ana    | Taşınmaz          | 120          | 27            | 2660                   |                     |         |        | 3       | 25 4             | 125899            | AYŞE GÜR               | BÜZ    |          |
| 7   | İstanbul   | 3      | 2012/203   | Daire    | IZMIR        | SEFERIHISAR |      | DEMIRYURT   |         | 70     |         | 55        | 50     | Ana    | Taşınmaz          | 115          | 16            | 1520                   |                     |         |        | 2       | 34455            | 886655            | SAADETTİ               | N ÇO   | BAN      |
| 8   |            |        |            |          |              |             |      |             |         |        |         |           |        |        |                   |              |               |                        |                     |         |        |         |                  |                   |                        |        | -        |
|     | 4 F        | Sa     | yfa1       | ( + )    |              |             |      |             |         |        |         |           |        |        |                   |              | 4             |                        |                     |         |        |         |                  |                   |                        |        | Þ        |
| HA  | ZIR        |        |            |          |              |             |      |             |         |        |         |           |        |        |                   |              |               |                        |                     |         | E      | # E     | 1 🛄              |                   | - 1                    | -+     | %100     |

Excel dosyası hazırlandıktan sonra Hukuk Partner'e giriş yapın.

Uyap İşlemleri menü başlığı altından Yeni Taşınmaz Aktarma menüsünü seçin. (Menüde göremiyorsanız bu menüye yetkiniz olmayabilir. Kontrol edip gerekli yetkileri aldığında bu menüyü kullanabilirsiniz). Açılan Toplu Uyap Yeni Taşınmaz Aktarma penceresindeki Excelden düğmesini tıklayın.

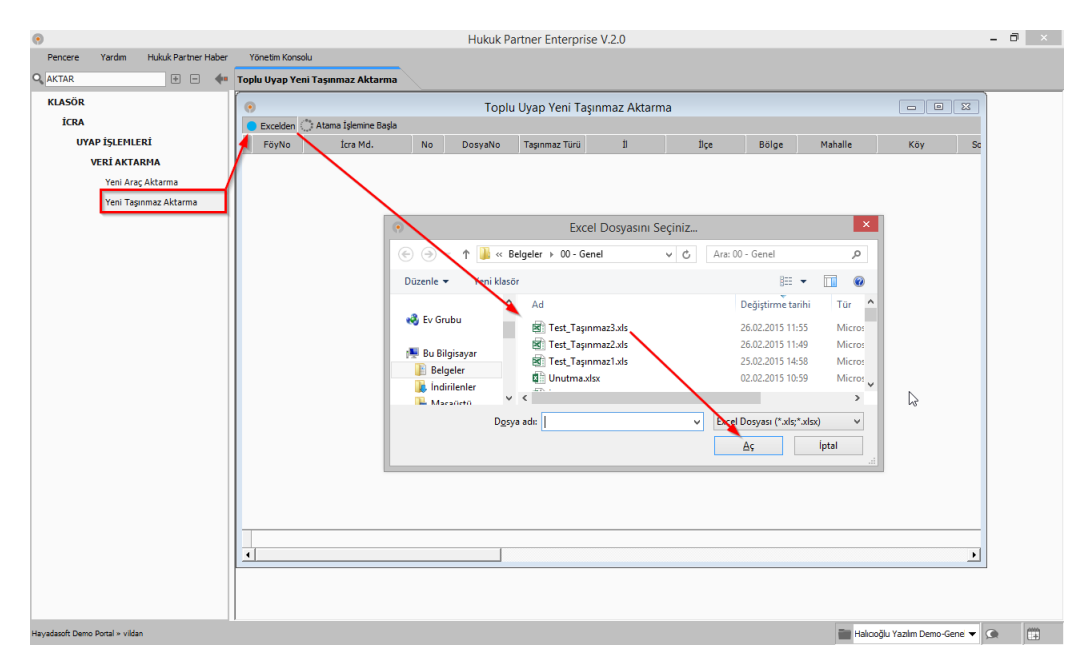

Sorgulama sonucu oluşan excel dosyasını kayıtlı olduğu konumdan bulup seçim yaptıktan sonra Aç düğmesine tıklayın. Dosya Hukuk Partner tarafından okunacak ve eşleştirme yapılarak ilgili föyler ve excel dosyasındaki taşınmaz bilgileri listelenecektir.

|                   |                                                                                      |                                                                                                    |                                                                                                    |                                                                                                    |                                                                                                    |                                                                                                    |                                                                                                    |                                                                                                    |                                                                                                    | Hu                                                                                                    | ikuk Pi                                                                                                    | artn                                                                                                    | ner Enterpris                                                                                                    | e V.2.0                                                                                                    |                                                                                                    |                                                                                                    |                                                                                                    |                                                                                                    |                                                                                                    |                                                                                                    |                                                                                                    |                                                                                                    |                                                                                                    |                                                                                                    | -                                                                                                    | ٦                                                                                                    | ×                                                                                                    |
|-------------------|--------------------------------------------------------------------------------------|----------------------------------------------------------------------------------------------------|----------------------------------------------------------------------------------------------------|----------------------------------------------------------------------------------------------------|----------------------------------------------------------------------------------------------------|----------------------------------------------------------------------------------------------------|----------------------------------------------------------------------------------------------------|----------------------------------------------------------------------------------------------------|----------------------------------------------------------------------------------------------------|----------------------------------------------------------------------------------------------------|----------------------------------------------------------------------------------------------------|----------------------------------------------------------------------------------------------------|----------------------------------------------------------------------------------------------------|----------------------------------------------------------------------------------------------------|----------------------------------------------------------------------------------------------------|----------------------------------------------------------------------------------------------------|----------------------------------------------------------------------------------------------------|----------------------------------------------------------------------------------------------------|----------------------------------------------------------------------------------------------------|----------------------------------------------------------------------------------------------------|----------------------------------------------------------------------------------------------------|----------------------------------------------------------------------------------------------------|----------------------------------------------------------------------------------------------------|----------------------------------------------------------------------------------------------------|----------------------------------------------------------------------------------------------------|----------------------------------------------------------------------------------------------------|----------------------------------------------------------------------------------------------------|
| encere            | Yardır                                                                               | n Hukuk Par                                                                                                    | tner Hab                                                                                                    | er Yö                                                                                                    | inetim Konsolu                                                                                                    |                                                                                                    |                                                                                                    |                                                                                                    |                                                                                                    |                                                                                                    |                                                                                                    |                                                                                                    |                                                                                                    |                                                                                                    |                                                                                                    |                                                                                                    |                                                                                                    |                                                                                                    |                                                                                                    |                                                                                                    |                                                                                                    |                                                                                                    |                                                                                                    |                                                                                                    |                                                                                                    |                                                                                                    |                                                                                                    |
| Toplu U           | Jyap Yen                                                                             | ii Taşınmaz Ak                                                                                                    | tarma                                                                                                    |                                                                                                    |                                                                                                    |                                                                                                    |                                                                                                    |                                                                                                    |                                                                                                    |                                                                                                    |                                                                                                    |                                                                                                    |                                                                                                    |                                                                                                    |                                                                                                    |                                                                                                    |                                                                                                    |                                                                                                    |                                                                                                    |                                                                                                    |                                                                                                    |                                                                                                    |                                                                                                    |                                                                                                    |                                                                                                    |                                                                                                    |                                                                                                    |
|                   |                                                                                      |                                                                                                    |                                                                                                    |                                                                                                    |                                                                                                    |                                                                                                    |                                                                                                    | To                                                                                                    | oplu                                                                                                    | Uyap                                                                                                    | Yeni 1                                                                                                    | ſaşı                                                                                                    | ınmaz Aktaı                                                                                                    | ma                                                                                                    |                                                                                                    |                                                                                                    |                                                                                                    |                                                                                                    |                                                                                                    |                                                                                                    |                                                                                                    |                                                                                                    |                                                                                                    |                                                                                                    | -                                                                                                    | •                                                                                                    | 83                                                                                                    |
| Excelder          | n 🔿 Ata                                                                              | ama İşlemine Baş                                                                                                    | la                                                                                                    |                                                                                                    |                                                                                                    |                                                                                                    |                                                                                                    |                                                                                                    |                                                                                                    |                                                                                                    |                                                                                                    |                                                                                                    |                                                                                                    |                                                                                                    |                                                                                                    |                                                                                                    |                                                                                                    |                                                                                                    |                                                                                                    |                                                                                                    |                                                                                                    |                                                                                                    |                                                                                                    |                                                                                                    |                                                                                                    |                                                                                                    |                                                                                                    |
| öyNo İc           | cra Md.                                                                              | NotDosyaNo                                                                                                    | Taşın                                                                                                    | İl                                                                                                    | İlçe                                                                                                    | в                                                                                                    | Mahalle                                                                                                    | Köy Sok                                                                                                    | ak M                                                                                                    | P                                                                                                    | Ada Pa                                                                                                    | sel                                                                                                    | Nitelik                                                                                                    | Yüzölçümü                                                                                                    | Cilt                                                                                                    | Sahife                                                                                                    | Sıra                                                                                                    | N                                                                                                    | А В.                                                                                                    | Kat                                                                                                    | В                                                                                                    | н                                                                                                    | TCKimlikNo 🛆                                                                                                    | Adı Soyadı                                                                                                    | Ve                                                                                                    | i Tar                                                                                                    | mam                                                                                                    |
| 109 İs            | stanbul                                                                              | 3 2012/203                                                                                                    | Arsa                                                                                                    | İZMİR                                                                                                    | BORNOVA                                                                                                    |                                                                                                    | ALİBEYKÖY                                                                                                    | 30                                                                                                    |                                                                                                    |                                                                                                    | 55 40                                                                                                    |                                                                                                    | Ana Taşınmaz                                                                                                    | 105                                                                                                    | 27                                                                                                    | 2660                                                                                                    |                                                                                                    |                                                                                                    |                                                                                                    | 1                                                                                                    |                                                                                                    |                                                                                                    | 25874125899                                                                                                    | AYŞE GÜRBÜZ                                                                                                    |                                                                                                    | Γ                                                                                                    | -                                                                                                    |
| 109 İs            | stanbul                                                                              | 3 2012/203                                                                                                    | Arsa                                                                                                    | MANİSA                                                                                                    | KONAK                                                                                                    |                                                                                                    | ALİBEYKÖY                                                                                                    | 66                                                                                                    |                                                                                                    |                                                                                                    | 50 40                                                                                                    |                                                                                                    | Ana Taşınmaz                                                                                                    | 120                                                                                                    | 27                                                                                                    | 2660                                                                                                    |                                                                                                    |                                                                                                    |                                                                                                    | 3                                                                                                    |                                                                                                    |                                                                                                    | 25874125899                                                                                                    | AYŞE GÜRBÜZ                                                                                                    |                                                                                                    | Г                                                                                                    | -                                                                                                    |
| 109 İs            | stanbu                                                                               | 3 2012/203                                                                                                    | Daire                                                                                                    | İZMİR                                                                                                    | MENDERES                                                                                                    |                                                                                                    | DEMİRYURT                                                                                                    | 40                                                                                                    |                                                                                                    | :                                                                                                    | 35 15                                                                                                    |                                                                                                    | Ana Taşınmaz                                                                                                    | 110                                                                                                    | 16                                                                                                    | 1520                                                                                                    |                                                                                                    |                                                                                                    |                                                                                                    | 2                                                                                                    |                                                                                                    |                                                                                                    | 34455886655                                                                                                    | SAADETTİN<br>ÇOBAN                                                                                                    |                                                                                                    | Γ                                                                                                    |                                                                                                    |
| 109 İs            | staroul                                                                              | 3 2012/203                                                                                                    | Daire                                                                                                    | İZMİR                                                                                                    | SEFERIHISAR                                                                                                    |                                                                                                    | DEMIRYURT                                                                                                    | 70                                                                                                    |                                                                                                    | 1                                                                                                    | 55 50                                                                                                    |                                                                                                    | Ana Taşınmaz                                                                                                    | 115                                                                                                    | 16                                                                                                    | 1520                                                                                                    |                                                                                                    |                                                                                                    |                                                                                                    | 2                                                                                                    |                                                                                                    |                                                                                                    | 34455886655                                                                                                    | SAADETTİN<br>ÇOBAN                                                                                                    |                                                                                                    | Г                                                                                                    |                                                                                                    |
| 107 <sup>İs</sup> | stanbul                                                                              | 4 2015/321                                                                                                    | Tarla                                                                                                    | İZMİR                                                                                                    | KARŞIYAKA                                                                                                    |                                                                                                    | YEDİTEPE                                                                                                    | 23                                                                                                    | _                                                                                                    |                                                                                                    | 70 30                                                                                                    | _                                                                                                    | Ana Taşınmaz                                                                                                    | 100                                                                                                    | 121                                                                                                    | 11896                                                                                                    |                                                                                                    |                                                                                                    |                                                                                                    | 3                                                                                                    | 2                                                                                                    |                                                                                                    | 37574125896                                                                                                    | YUNUS TEMİZ                                                                                                    |                                                                                                    | Γ                                                                                                    | -                                                                                                    |
| 107 5             | stanbul                                                                              | 4 2015/321                                                                                                    | Tarla                                                                                                    | İZMİR                                                                                                    | BAYRAKLI                                                                                                    |                                                                                                    | YEDİTEPE                                                                                                    |                                                                                                    |                                                                                                    |                                                                                                    |                                                                                                    |                                                                                                    | Onay                                                                                                    |                                                                                                    |                                                                                                    |                                                                                                    |                                                                                                    |                                                                                                    |                                                                                                    |                                                                                                    | 4                                                                                                    |                                                                                                    | 37574125896                                                                                                    | YUNUS TEMİZ                                                                                                    |                                                                                                    | Γ                                                                                                    |                                                                                                    |
| /                 |                                                                                      |                                                                                                    |                                                                                                    |                                                                                                    |                                                                                                    |                                                                                                    |                                                                                                    | •                                                                                                    | L                                                                                                    | istedek                                                                                                    | i taşınır                                                                                                    | nazla                                                                                                    | ar föylere işlen<br>Evet                                                                                                    | ecek emin                                                                                                    | misi<br>H                                                                                                    | niz?<br>ayır                                                                                                    |                                                                                                    |                                                                                                    |                                                                                                    |                                                                                                    |                                                                                                    |                                                                                                    | 2                                                                                                    |                                                                                                    |                                                                                                    |                                                                                                    |                                                                                                    |
|                   | Excelde<br>Excelde<br>500 No 1<br>109 1<br>109 1<br>109 1<br>107 1<br>107 1<br>107 1 | encere Yardın<br>Toplu Uyap Yen<br>Excelden Atta<br>ioy Istanbul<br>109 Istanbul<br>109 Istanbul<br>109 Istanbul<br>107 Istanbul<br>107 Istanbul | encere Yardı Hukuk Par<br><b>Toplu Uyap Yeni Taşınmaz Al</b><br><b>Excelden Atama İsemine Baş</b><br>öyNö İzra Md. Nof DosyaNo<br>109 İstanbul 3 2012/203<br>109 İstanbul 3 2012/203<br>109 İstanbul 3 2012/203<br>109 İstanbul 3 2012/203<br>109 İstanbul 4 2015/321<br>107 İstanbul 4 2015/321 | encere Yardm Hukuk Partner Hab<br>Toplu Uyap Yeni Taşınmaz Aktarma<br>Excelden Atama İşlemine Başla<br>föyNö İzra Md. Nö DösyaNö Taşını<br>109 İstanbul 3 2012/203 Arsa<br>109 İstanbul 3 2012/203 Daire<br>109 İstanbul 3 2012/203 Daire<br>109 İstanbul 4 2015/321 Tarla<br>107 İstanbul 4 2015/321 Tarla | encere Yardın Hukuk Partner Haber Ya<br>Toplu Uyap Yeni Taşınmaz Aktarma<br>Excelden Atama İşlemine Başla<br>öyNö İzra Md. NoriDosyaNo Taşa İl<br>109 İstanbul 3 2012/203 Arsa İZNİQ<br>109 İstanbul 3 2012/203 Arsa MANİSA<br>109 İstanbul 3 2012/203 Daire İZMİR<br>109 İstanbul 3 2012/203 Daire İZMİR<br>107 İstanbul 4 2015/321 Tarla İZMİR<br>107 İstanbul 4 2015/321 Tarla İZMİR | encere Yardın Hukuk Partner Haber Yönetim Konsolu<br>Toplu Uyap Yeni Taşınmaz Aktarma<br>Excelden Atama İslemine Başla<br>öyNo İtra Md., No DosyaNo Taşı, İl İlçe<br>109 İstanbul 3 2012/203 Arsa İZMir BORNOVA<br>109 İstanbul 3 2012/203 Arsa MANISA KONAK<br>109 İstanbul 3 2012/203 Daire İZMİR MENDERES<br>109 İstanbul 3 2012/203 Daire İZMİR MENDERES<br>109 İstanbul 3 2012/203 Daire İZMİR SEFERİHİSAR<br>107 İstanbul 4 2015/321 Tarla İZMİR KARŞIYAKA<br>107 İstanbul 4 2015/321 Tarla İZMİR BAYRAKLI | encere Yardın Hukuk Partner Haber Yönetim Konsolu<br>Toplu Uyap Yeni Taşınmaz Aktarma<br>Excelden Atama İslemine Başla<br>öyNo İtra Md., No DosyaNo Taşı, İl İlçe B<br>109 İstanbul 3 2012/203 Arsa İZMir BORNOVA 1<br>109 İstanbul 3 2012/203 Arsa MANISA KONAK 1<br>109 İstanbul 3 2012/203 Daire İZMİR MENDERES 1<br>109 İstanbul 3 2012/203 Daire İZMİR MENDERES 1<br>109 İstanbul 3 2012/203 Daire İZMİR SEFERİHİSAR 1<br>107 İstanbul 4 2015/321 Tarla İZMİR KARŞIYAKA 1<br>107 İstanbul 4 2015/321 Tarla İZMİR BAYRAKLI | encere Yardin Hukuk Partner Haber Yonetim Konsolu<br>Toplu Uyap Yeni Taşınmaz Aktarma<br>Excelden Atama İslemine Başla<br>öyNö İzra Md. No DosyaNo Taşı II İlçe B Mahalle<br>109 İstanbul 3 2012/203 Arşa İZMİR BORNOVA ALİBEYKÖY<br>109 İstanbul 3 2012/203 Arşa MANISA KONAK ALİBEYKÖY<br>109 İstanbul 3 2012/203 Daire İZMİR MENDERES DEMİRYURT<br>109 İstanbul 3 2012/203 Daire İZMİR SEFERİHİSAR DEMİRYURT<br>109 İstanbul 4 2015/321 Tarla İZMİR KARŞIYAKA YEDİTEPE<br>107 İstanbul 4 2015/321 Tarla İZMİR BAYRAKLİ YEDİTEPE | encere Yardın Hukuk Partner Haber Yonetim Konsolu<br>Toplu Uyap Yeni Taşımmaz Aktarma<br>Texceden Atama İsemine Başla<br>öyNo İzra Md., Nof DosyaNo Taşı, İl İlçe B., Mahalle Koy Sok<br>109 İstanbul 3 2012/03 Arsa İZMÖ BORNOVA ALİBEYKÖY 66<br>109 İstanbul 3 2012/03 Daire İZMİR MENDERES DEMİRYURT 40<br>109 İstanbul 3 2012/203 Daire İZMİR MENDERES DEMİRYURT 70<br>107 İstanbul 4 2015/321 Tarla İZMİR KARŞIYAKA YEDİTEPE<br>107 İstanbul 4 2015/321 Tarla İZMİR BAYRAKLI YEDİTEPE | encer Yardı Hukuk Partner Haber Yönetim Konsolu<br>Toplu Uyap Yeni Taşımmaz Aktarma<br>Excelden Atama İslemine Başla<br>öyNo İzra Md., Nof DosyaNo Taşı, İl İlçe B., Mahalle Köy Sokak M<br>109 İstanbul 3 2012/03 Arsa İZMİR BORNOVA ALİBEYKÖY 66<br>109 İstanbul 3 2012/203 Daire İZMİR MENDERES DEMİRYURT 40<br>109 İstanbul 3 2012/203 Daire İZMİR SEFERİHİSAR DEMBYURT 70<br>107 İstanbul 4 2015/321 Tarla İZMİR KARŞIYAKA YEDİTEPE<br>107 İstanbul 4 2015/321 Tarla İZMİR BAYRAKLI YEDİTEPE<br>107 İstanbul 4 2015/321 Tarla İZMİR BAYRAKLI YEDİTEPE | encere Yardım Hukuk Parther Haber Yönetim Konsolu<br>Toplu Uyap Yeni Taşımmaz Aktarma<br>Toplu Uyap Yeni Taşımmaz Aktarma<br>Toplu Uyap Yeni Taşımmaz Aktarma<br>Excelden Atama İşlemine Başla<br>öyNo İzra Md. NortbosyaNo Taşır. İİ İlçe B Mahalle Koy Sokak M P,<br>109 İstanbul 3 2012/203 Arsa İZ'NE BORNOVA ALİBEYKÖY 30 9<br>109 İstanbul 3 2012/203 Arsa İZ'NE BORNOVA ALİBEYKÖY 66 9<br>109 İstanbul 3 2012/203 Daire İZMİR MENDERES DEMIRYURT 40 9<br>109 İstanbul 3 2012/203 Daire İZMİR KARŞIYAKA YEDİTEPE 73<br>107 İstanbul 4 2015/321 Tarla İZMİR BAYRAKLI YEDİTEPE 73<br>107 İstanbul 4 2015/321 Tarla İZMİR BAYRAKLI YEDİTEPE | encere Yardım Hukuk Partner Haber Yönetim Konsolu<br>Toplu Uyap Yeni Taşınmaz Aktarma<br>Excelden Atama İslemine Başla<br>öyNo İsra Md., No DosyaNo Taşın II İlçe B Mahalıle Köy Sokak M P Ada Par<br>109 İstanbul 3 2012/203 Arsa IZMİR BORNOVA ALİBEYKÖY 30 55 40<br>109 İstanbul 3 2012/203 Arsa MANISA KONAK ALİBEYKÖY 66 60 40<br>109 İstanbul 3 2012/203 Daire IZMİR MENDERES DEMIRYURT 40 35 15<br>109 İstanbul 3 2012/203 Daire IZMİR KARŞIYAKA YEDİTEPE<br>107 İstanbul 4 2015/321 Tarla IZMİR KARŞIYAKA YEDİTEPE<br>107 İstanbul 4 2015/321 Tarla IZMİR BAYRAKLI YEDİTEPE | encere Yardın Hukuk Partner Haber Yönetim Konsolu<br>Toplu Uyap Yeni Taşımmaz Aktarma<br>Excelden Atama İşlemine Başla<br>öyNo İzra Md. No DosyaNo Taşını İİ İİçe B Mahalle Köy Sokak M P Ada Parsel<br>109 İstanbul 3 2012/203 Arsa İZİNİŞ BORNOVA ALİBEYKÖY 30 55 40<br>109 İstanbul 3 2012/203 Arsa İZİNİŞ BORNOVA ALİBEYKÖY 66 60 40<br>109 İstanbul 3 2012/203 Daire İZMİR MENDERES DEMIRYURT 40 35 15<br>109 İstanbul 3 2012/203 Daire İZMİR KARŞIYAKA YEDİTEFE<br>107 İstanbul 4 2015/321 Tarla İZMİR BAYRAKLI YEDİTEFE<br>107 İstanbul 4 2015/321 Tarla İZMİR BAYRAKLI YEDİTEFE | Toplu Uyap Yeni Taşınmaz Aktarma<br>Toplu Uyap Yeni Taşınmaz Aktarma<br>Excelden Atama İsemine Başla<br>50YNO İzra Md., Nof DosyaNo Taşın. II İlçe B Mahalle Koy Sokak M P Ada Parsel Nitelik<br>109 İstanbul 3 2012/03 Arsa İZMC BORNOVA ALİBEYKÖY 30 55 40 Ana Taşınmaz<br>109 İstanbul 3 2012/203 Arsa MANİSA KONAK ALİBEYKÖY 666 60 40 Ana Taşınmaz<br>109 İstanbul 3 2012/203 Daire İZMİR MENDERES DEMİRYURT 40 35 15 Ana Taşınmaz<br>109 İstanbul 3 2012/203 Daire İZMİR SEFERİHİSAR DEMİRYURT 70 55 50 Ana Taşınmaz<br>109 İstanbul 4 2015/321 Tarla İZMİR KARŞIYAKA YEDİTEFE<br>107 İstanbul 4 2015/321 Tarla İZMİR BAYRAKLI YEDİTEFE<br>107 İstanbul 4 2015/321 Tarla İZMİR BAYRAKLI YEDİTEFE<br>107 İstanbul 4 2015/321 Tarla İZMİR BAYRAKLI YEDİTEFE | Toplu Uyap Yeni Taşınmaz Aktarma<br>Toplu Uyap Yeni Taşınmaz Aktarma<br>Excelden Atama İsemine Başla<br>50YNO İzra Md., Nof DosyaNo Taşını II İlçe B Mahalle Köy Sokak M P Ada Parsel Nitelik Yüzölçümü<br>109 İstanbul 3 2012/03 Arsa İZMız BORNOVA ALİBEYKÖY 30 55 40 Ana Taşınmaz 105<br>109 İstanbul 3 2012/203 Arsa MANİSA KONAK ALİBEYKÖY 666 60 40 Ana Taşınmaz 120<br>109 İstanbul 3 2012/203 Daire İZMİR MENDERES DEMİRYURT 40 35 15 Ana Taşınmaz 110<br>109 İstanbul 3 2012/203 Daire İZMİR SEFERİHİSAR DEMİRYURT 70 55 50 Ana Taşınmaz 115<br>107 İstanbul 4 2015/321 Tarla İZMİR KARŞIYAKA YEDİTEPE<br>107 İstanbul 4 2015/321 Tarla İZMİR BAYRAKLI YEDİTEPE<br>107 İstanbul 4 2015/321 Tarla İZMİR BAYRAKLI YEDİTEPE | Toplu Uyap Yeni Taşınmaz Aktarma<br>Toplu Uyap Yeni Taşınmaz Aktarma<br>Excelden Atama İslemine Başla<br>50YNO İzra Md., Nor DosyaNo Taşı, İl İlçe B., Mahalle Köy Sokak M., P., Ada Parsel Nitelik Yüzölçümü Cili<br>109 İstanbul 3 2012/03 Arsa İZMİR BORNOVA ALİBEYKÖY 30 55 40 Ana Taşınmaz 105 27<br>109 İstanbul 3 2012/03 Arsa MANİSA KONAK ALİBEYKÖY 66 60 40 Ana Taşınmaz 120 27<br>109 İstanbul 3 2012/203 Daire İZMİR MENDERES DEMİRYURT 40 35 15 Ana Taşınmaz 110 16<br>109 İstanbul 3 2012/203 Daire İZMİR SEFERİHİSAR DEMBYURT 70 55 50 Ana Taşınmaz 115 16<br>107 İstanbul 4 2015/321 Tarla İZMİR KARŞIYAKA YEDİTEPE<br>107 İstanbul 4 2015/321 Tarla İZMİR BAYRAKLI YEDİTEPE<br>107 İstanbul 4 2015/321 Tarla İZMİR BAYRAKLI YEDİTEPE<br>107 İstanbul 4 2015/321 Tarla İZMİR BAYRAKLI YEDİTEPE | encere Yardın Hukuk Partner Haber Yönetim Konsolu<br>Toplu Uyap Yeni Taşınmaz Aktarma<br>Exceden Atama İslemine Başla<br>60YNO İtra Md. No DosyaNo Taşını İİ Üçe B Mahalle Kay Sokak M P Ada Parsel Nitelik Yüzolgunu Cit Sahrfe<br>109 İstanbul 3 2012/203 Arsa Eriki BORNOVA ALİBEYKÖY 30 55 40 Ana Taşınmaz 105 27 2660<br>109 İstanbul 3 2012/203 Arsa MANİSA KONAK ALİBEYKÖY 66 60 40 Ana Taşınmaz 120 27 2660<br>109 İstanbul 3 2012/203 Daire İZMİR MENDERES DEMIR'URT 40 35 15 Ana Taşınmaz 110 16 1520<br>109 İstanbul 3 2012/203 Daire İZMİR MENDERES DEMIR'URT 70 55 50 Ana Taşınmaz 115 16 1520<br>109 İstanbul 4 2015/321 Tarla İZMİR KARŞIYAKA YEDITEFE<br>107 İstanbul 4 2015/321 Tarla İZMİR BAYRAKLI YEDITEFE<br>107 İstanbul 4 2015/321 Tarla İZMİR BAYRAKLI YEDITEFE<br>107 İstanbul 4 2015/321 Tarla İZMİR BAYRAKLI YEDITEFE<br>107 İstanbul 4 2015/321 Tarla İZMİR BAYRAKLI YEDITEFE<br>107 İstanbul 4 2015/321 Tarla İZMİR BAYRAKLI YEDITEFE<br>107 İstanbul 4 2015/321 Tarla İZMİR BAYRAKLI YEDITEFE<br>107 İstanbul 4 2015/321 Tarla İZMİR BAYRAKLI YEDITEFE<br>107 İstanbul 4 2015/321 Tarla İZMİR BAYRAKLI YEDITEFE<br>107 İstanbul 4 2015/321 Tarla İZMİR BAYRAKLI YEDITEFE | PICKIK Partner Haber Vonetim Konsolu<br>Toplu Uyap Yeni Taşınmaz Aktarma<br>Toplu Uyap Yeni Taşınmaz Aktarma<br>Excelden Atama İslemine Başla<br>GVN0 İzra Md, No DosyaNo Taşını İl İlçe B Mahalle Koy Sokak M, P Ada Parsel Nitelik Yüzölçümü Cit Sahife Sira<br>109 İstanbul 3 2012/203 Arsa Zihig BORNOVA ALİBEYKÖY 30 55 40 Ana Taşınmaz 105 27 2660<br>109 İstanbul 3 2012/203 Arsa MANİSA KONAK ALİBEYKÖY 66 60 40 Ana Taşınmaz 120 27 2660<br>109 İstanbul 3 2012/203 Daire İZMİR MENDERES DEMİRYURT 40 35 15 Ana Taşınmaz 110 16 1520<br>109 İstanbul 3 2012/203 Daire İZMİR SEFERİHİSAR DEMİRYURT 70 55 50 Ana Taşınmaz 115 16 1520<br>109 İstanbul 4 2015/321 Tarla İZMİR BAYRAKLI YEDITEPE<br>107 İstanbul 4 2015/321 Tarla İZMİR BAYRAKLI YEDITEPE<br>107 İstanbul 4 2015/321 Tarla İZMİR BAYRAKLI YEDITEPE | Provide       Yandim       Hukuk Partner Haber       Yanetim Konsolu         Toplu Uyap Yeni Taşınmaz Aktarma       Toplu Uyap Yeni Taşınmaz Aktarma         Exceden       Atama İslemine Başla       Toplu Uyap Yeni Taşınmaz Aktarma         öyNo İzra Md, No DosyaNo       Taşın       Il Ilçe       Mahalle       Köy Sokak M, P Ada Parsel       Nitelik       Yüzölçümü Cilt Sahife Sıra V,         109 İstanbul       3 2012/203 Arsa       Il No BosyaNo       BornOVA       ALIBEYKÖY       56       60       40       Ana Taşınmaz 10       57       2660       109         109 İstanbul       3 2012/203 Arsa       IZMİR       BORNOVA       ALIBEYKÖY       66       60       40       Ana Taşınmaz 10       16       1520         109 İstanbul       3 2012/203 Daire       IZMİR       BERERİHİSAR       DEMİRYURT       70       55       50       Ana Taşınmaz 110       16       1520         109 İstanbul       3 2012/203 Daire       IZMİR       SEFERİHİSAR       DEMİRYURT       70       55       50       Ana Taşınmaz 110       16       1520         107 İstanbul       4 2015/321 Tarla       IZMİR       BAYRAKLI       YEDİTEPE       23       70       30       Ana Taşınmaz 110       16       1520         107 İstan | PICKIK Partner Enterprise V.2.0<br>Toplu Uyap Yeni Taşınmaz Aktarma<br>Toplu Uyap Yeni Taşınmaz Aktarma<br>Toplu Uyap Yeni Taşınmaz Aktarma<br>Exceden Atama İslemine Başla<br>60N0 İzra Md, No DosyaNo Taşın II Ilçe B Mahalle Köy Sokak M P Ada Parsel Nitelik Yüzölçümü Cit Sahife Sira N A B.<br>109 İstanbul 3 2012/203 Arsa IZMİB BORNOVA ALİBEYKÖY 30 55 40 Ana Taşınmaz 105 27 2660<br>109 İstanbul 3 2012/203 Arsa MANİSA KONAK ALİBEYKÖY 66 60 40 Ana Taşınmaz 120 27 2660<br>109 İstanbul 3 2012/203 Daire IZMİR MENDERES DEMİRVURT 40 35 15 Ana Taşınmaz 110 16 1520<br>109 İstanbul 3 2012/203 Daire IZMİR MENDERES DEMİRVURT 70 55 50 Ana Taşınmaz 110 16 1520<br>109 İstanbul 4 2015/321 Tarla IZMİR SEFERİHİSAR DEMİRVURT 70 55 50 Ana Taşınmaz 110<br>107 İstanbul 4 2015/321 Tarla IZMİR BAYRAKLI YEDITEPE<br>107 İstanbul 4 2015/321 Tarla IZMİR BAYRAKLI YEDITEPE<br>107 İstanbul 4 2015/321 Tarla IZMİR BAYRAKLI YEDITEPE | Hukuk Partner Haber       Yonetim Konsolu         Toplu Uyap Yeni Taşımmaz Aktarma       Toplu Uyap Yeni Taşımmaz Aktarma         Contem Konsolu         Toplu Uyap Yeni Taşımmaz Aktarma         Contem Konsolu         Toplu Uyap Yeni Taşımmaz Aktarma         Exceden Atama İsemine Başla         övNo       İra Mal, Nor DosyaNo       Taşı       İ       İlçe       B       Mahalle       Koy Sokak       M       P       Ada Parsel       Nitelik       Yüzölçümü       Cili       Sahfe       Sra       M       A       B       Kat         109       İstanbul       3 2012/203       Arsa       IZME       BORNOVA       ALIBEYKÖY       66       60       40       Ana Taşımmaz       105       27       2660       1         109       İstanbul       3 2012/203       Daire       IZMİR       MENDERES       DEMİRYURT       70       55       50       Ana Taşımmaz       101       15       1520       2       2         109       İstanbul       3 2012/203       Daire       IZMİR       MENDERES       DEMİRYURT       70       55       50       Ana Taşımmaz       101       15       1520       2       2 | Partner       Yandim       Hukuk Partner Haber       Yanetim Konsolu         Toplu Uyap Yeni Taşınmaz Aktarma         Toplu Uyap Yeni Taşınmaz Aktarma         Colspanko       Taşınmaz Aktarma         Toplu Uyap Yeni Taşınmaz Aktarma         Exceden Atama İsemine Başla         ÖVNö İzra Md., Nor Dosyako Taşı, İl İlçe B, Mahalle Koy Sokak M P, Ada Parsel Nitelik Yüzölçümü Cili Sahife Sira N, Au, B, Kat B         109 İstanbul       3 2012/203 Arsa       IZMER BORNOVA       ALİBEYKÖY 66       60       40       Ana Taşınmaz 10       16       1520       2         109 İstanbul       3 2012/203 Daire       IZMİR       MENDERES       DEMİRYURT       70       55       50       Ana Taşınmaz 110       16       1520       2       2         109 İstanbul       3 2012/203 Daire       IZMİR       MENDERES       DEMİRYURT       70       55       50       Ana Taşınmaz 110       16       1520       2       2         109 İstanbul       3 2012/203 Daire       IZMİR       KARŞİYAKA       YEDİTEPE       23       7n       3n       Ana Taşınmaz 110       16       1520       2       2         107 İstanbul       4 2015/321 Taria       IZMİR       BAYRAKLI       YEDİTEPE </th <th>Provide Partner Vardin Hukuk Partner Haber Vonetim Konsolu       Yonetim Konsolu         Toplu Uyap Yeni Taşımmaz Aktarma       Toplu Uyap Yeni Taşımmaz Aktarma         Exceden Atama İsemine Başla       Toplu Uyap Yeni Taşımmaz Aktarma         Katama İsemine Başla       Mahalle Koy Sokak M P Ada Parsel Nitelik Yüzölçümü Cit Sahife Sira N A B Kat B H         109 İstanbul       3 2012/203 Arsa       II Diçe       B Mahalle Koy Sokak M P Ada Parsel Nitelik Yüzölçümü Cit Sahife Sira N A B Kat B H         109 İstanbul       3 2012/203 Arsa       IZMIR BORNOVA       ALIBEYKÖY       66       60       40       Ana Taşımmaz 100       15       120       2         109 İstanbul       3 2012/203 Daire       IZMIR MENDERES       DEMİRYURT       70       55       50       Ana Taşımmaz 100       16       1520       2       2         109 İstanbul       3 2012/203 Daire       IZMIR MENDERES       DEMİRYURT       70       55       50       Ana Taşımmaz 100       16       1520       2       2         109 İstanbul       4 2015/321 Tarla       IZMIR KARŞIYAKA       YEDİTEPE       70       35       50       Ana Taşımmaz 100       121       1896       3       2         107 İstanbul       4 2015/321 Tarla       IZMIR BAYRAKLI       YEDİTEPE       70</th> <th>Hukuk Partner Haber Vonetim Konsolu<br/>Toplu Uyap Yeni Taşınmaz Aktarma<br/>Exceder Atama İsemine Başla<br/>50YNO İzra Md., Nor DosyaNo Taşı, II İlçe B., Mahalle Koy Sokak M., P., Ada Parsel Nitelik Yüzölçümü CİL Sahife Sira N., A., B., Kat B., H., TCKimlikNo A<br/>109 İstanbul 3 2012/03 Arsa IZMir BORNOVA ALIBEYKÖY 30 55 40 Ana Taşınmaz 105 27 2660 1 22874125899<br/>109 İstanbul 3 2012/03 Arsa MANISA KONAK ALIBEYKÖY 66 60 40 Ana Taşınmaz 105 27 2660 3 22874125899<br/>109 İstanbul 3 2012/03 Daire IZMİR MENDERES DEMİRYURT 70 55 50 Ana Taşınmaz 110 16 1520 2 2 34455886655<br/>109 İstanbul 4 2015/321 Tarla IZMİR SEFERİHİSAR DENEYURT 70 55 50 Ana Taşınmaz 115 16 1520 2 2 34455886655<br/>107 İstanbul 4 2015/321 Tarla IZMİR BAYRAKLI VEDİTEPE 73 70 30 Ana Taşınmaz 100 121 11896 3 2 2 37574125896<br/>107 İstanbul 4 2015/321 Tarla IZMİR BAYRAKLI VEDİTEPE 73 70 30 Ana Taşınmaz 100 121 11896 3 2 2 37574125896</th> <th>Nitelik Parlitier Enterprise V.2.0       Norein Konsolu         Topiu Uyap Yeni Taşınmaz Aktarma       Yünetim Konsolu         Exceder       Atama İsemine Başla         Kat Mali İsemine Başla       İli İçe       Mahalle       Koy Sokak M, P Ada Parsel       Nitelik       Yüzölümü Çilt Sahife İsra M A B Kat       B H TCKimlikino A. Ada Soyada         109 İstanbul       3 2012/03 Arsa       Zhip Bornova       AllBEYKÖY       30       55       40       Ana Taşınmaz 105       27       2660       1       25874125899       Ayşe GüRBÜZ         109 İstanbul       3 2012/03 Arsa       MANİSA KONAK       AllBEYKÖY       66       60       40       Ana Taşınmaz 120       27       2660       3       25874125899       Ayşe GüRBÜZ         109 İstanbul       3 2012/03 Jaire       İzMIR MENDERES       DEMIRYURT       40       35       15       Ana Taşınmaz 110       16       1520       2       34455886655       SAADETTIN<br/>ÇOBANN         107 İstanbul       3 2012/203 Daire       İzMIR KARŞIYAKA       YEDİTEPE       23       70       30       Ana Taşınmaz 110       16       1520       2       34455886655       SAADETTIN<br/>ÇOBANN         107 İstanbul       4 2015/321 Tarla       İzMIR KARŞIYAKA       YEDİTEPE       23       70</th> <th>North Partner Vardin Hudki Partner Haber Vonetim Konsolu       Yonetim Konsolu       Toplu Uyap Yeni Taşınmaz Aktarma       Image: Constraint of the partner Haber Vonetim Konsolu         Coplu Uyap Yeni Taşınmaz Aktarma         Coplu Uyap Yeni Taşınmaz Aktarma         Coplu Uyap Yeni Taşınmaz Aktarma         Coplu Uyap Yeni Taşınmaz Aktarma         Coplu Uyap Yeni Taşınmaz Aktarma         Coplu Uyap Yeni Taşınmaz Aktarma         Coplu Uyap Yeni Taşınmaz Aktarma         Coplu Uyap Yeni Taşınmaz Aktarma         Coplu Uyap Yeni Taşınmaz Aktarma         Coplu Uyap Yeni Taşınmaz Aktarma         Coplu Uyap Yeni Taşınmaz Aktarma         Coplu Uyap Yeni Taşınmaz Aktarma         Coplu Uyap Yeni Taşınmaz Aktarma         Toplu Uyap Yeni Taşınmaz Aktarma         Toplu Uyap Yeni Taşınmaz Aktarma         Toplu Uyap Yeni Taşınmaz Aktarma         Toplu Uyap Yeni Taşınmaz Aktarma         Toplu Uyap Yeni Taşınmaz Aktarma         Toplu Uyap Yeni Taşınmaz Aktarma         Toplu Uyap Yeni Taşınmaz Aktarma         Toplu Uyap Yeni Taşınmaz Aktarma         Toplu Uyap Yeni Taşınmaz Aktarma         Toplu Yeni A AliBerKöy 6</th> <th>Hukk Partner Høber       Yonetim Konsolu         Toplu Uyap Yeni Taşınmaz Aktarma       Toplu Uyap Yeni Taşınmaz Aktarma         Excedder       Atama İdemire Başta         Konk Na DosyaNo       Tor.       İ       İle       B       Mahalle       Koy Sokak       M       P Ada Parsel       Nitelik       Yuzolçumu Citit       Sahife Sira       N       M       B       Kat.       B       H       TOKimlikNo       Ada Soyadı       Ve       J       Toplu Uyap Yeni Taşınmaz Aktarma         109       İstanbul       3 2012/203       Arsa       İle       B       Mahalle       Koy Sokak       M       P Ada Parsel       Nitelik       Yuzolçumu Citit       Sahife Sira       N A       B       Kati Siza       Ada Soyadı       Ve J       Tar         109       İstanbul       3 2012/203       Arsa       ZANE       DemiRiyur       40       35       15       Ana Taşınmaz 110       16       1520       2       34455886655       SADETTIN       In       In         109       İstanbul       3 2012/203       Dei Izyur       70       55       50       Ana Taşınmaz 110       16       1520       2       34455886655       SADETTIN       In</th> | Provide Partner Vardin Hukuk Partner Haber Vonetim Konsolu       Yonetim Konsolu         Toplu Uyap Yeni Taşımmaz Aktarma       Toplu Uyap Yeni Taşımmaz Aktarma         Exceden Atama İsemine Başla       Toplu Uyap Yeni Taşımmaz Aktarma         Katama İsemine Başla       Mahalle Koy Sokak M P Ada Parsel Nitelik Yüzölçümü Cit Sahife Sira N A B Kat B H         109 İstanbul       3 2012/203 Arsa       II Diçe       B Mahalle Koy Sokak M P Ada Parsel Nitelik Yüzölçümü Cit Sahife Sira N A B Kat B H         109 İstanbul       3 2012/203 Arsa       IZMIR BORNOVA       ALIBEYKÖY       66       60       40       Ana Taşımmaz 100       15       120       2         109 İstanbul       3 2012/203 Daire       IZMIR MENDERES       DEMİRYURT       70       55       50       Ana Taşımmaz 100       16       1520       2       2         109 İstanbul       3 2012/203 Daire       IZMIR MENDERES       DEMİRYURT       70       55       50       Ana Taşımmaz 100       16       1520       2       2         109 İstanbul       4 2015/321 Tarla       IZMIR KARŞIYAKA       YEDİTEPE       70       35       50       Ana Taşımmaz 100       121       1896       3       2         107 İstanbul       4 2015/321 Tarla       IZMIR BAYRAKLI       YEDİTEPE       70 | Hukuk Partner Haber Vonetim Konsolu<br>Toplu Uyap Yeni Taşınmaz Aktarma<br>Exceder Atama İsemine Başla<br>50YNO İzra Md., Nor DosyaNo Taşı, II İlçe B., Mahalle Koy Sokak M., P., Ada Parsel Nitelik Yüzölçümü CİL Sahife Sira N., A., B., Kat B., H., TCKimlikNo A<br>109 İstanbul 3 2012/03 Arsa IZMir BORNOVA ALIBEYKÖY 30 55 40 Ana Taşınmaz 105 27 2660 1 22874125899<br>109 İstanbul 3 2012/03 Arsa MANISA KONAK ALIBEYKÖY 66 60 40 Ana Taşınmaz 105 27 2660 3 22874125899<br>109 İstanbul 3 2012/03 Daire IZMİR MENDERES DEMİRYURT 70 55 50 Ana Taşınmaz 110 16 1520 2 2 34455886655<br>109 İstanbul 4 2015/321 Tarla IZMİR SEFERİHİSAR DENEYURT 70 55 50 Ana Taşınmaz 115 16 1520 2 2 34455886655<br>107 İstanbul 4 2015/321 Tarla IZMİR BAYRAKLI VEDİTEPE 73 70 30 Ana Taşınmaz 100 121 11896 3 2 2 37574125896<br>107 İstanbul 4 2015/321 Tarla IZMİR BAYRAKLI VEDİTEPE 73 70 30 Ana Taşınmaz 100 121 11896 3 2 2 37574125896 | Nitelik Parlitier Enterprise V.2.0       Norein Konsolu         Topiu Uyap Yeni Taşınmaz Aktarma       Yünetim Konsolu         Exceder       Atama İsemine Başla         Kat Mali İsemine Başla       İli İçe       Mahalle       Koy Sokak M, P Ada Parsel       Nitelik       Yüzölümü Çilt Sahife İsra M A B Kat       B H TCKimlikino A. Ada Soyada         109 İstanbul       3 2012/03 Arsa       Zhip Bornova       AllBEYKÖY       30       55       40       Ana Taşınmaz 105       27       2660       1       25874125899       Ayşe GüRBÜZ         109 İstanbul       3 2012/03 Arsa       MANİSA KONAK       AllBEYKÖY       66       60       40       Ana Taşınmaz 120       27       2660       3       25874125899       Ayşe GüRBÜZ         109 İstanbul       3 2012/03 Jaire       İzMIR MENDERES       DEMIRYURT       40       35       15       Ana Taşınmaz 110       16       1520       2       34455886655       SAADETTIN<br>ÇOBANN         107 İstanbul       3 2012/203 Daire       İzMIR KARŞIYAKA       YEDİTEPE       23       70       30       Ana Taşınmaz 110       16       1520       2       34455886655       SAADETTIN<br>ÇOBANN         107 İstanbul       4 2015/321 Tarla       İzMIR KARŞIYAKA       YEDİTEPE       23       70 | North Partner Vardin Hudki Partner Haber Vonetim Konsolu       Yonetim Konsolu       Toplu Uyap Yeni Taşınmaz Aktarma       Image: Constraint of the partner Haber Vonetim Konsolu         Coplu Uyap Yeni Taşınmaz Aktarma         Coplu Uyap Yeni Taşınmaz Aktarma         Coplu Uyap Yeni Taşınmaz Aktarma         Coplu Uyap Yeni Taşınmaz Aktarma         Coplu Uyap Yeni Taşınmaz Aktarma         Coplu Uyap Yeni Taşınmaz Aktarma         Coplu Uyap Yeni Taşınmaz Aktarma         Coplu Uyap Yeni Taşınmaz Aktarma         Coplu Uyap Yeni Taşınmaz Aktarma         Coplu Uyap Yeni Taşınmaz Aktarma         Coplu Uyap Yeni Taşınmaz Aktarma         Coplu Uyap Yeni Taşınmaz Aktarma         Coplu Uyap Yeni Taşınmaz Aktarma         Toplu Uyap Yeni Taşınmaz Aktarma         Toplu Uyap Yeni Taşınmaz Aktarma         Toplu Uyap Yeni Taşınmaz Aktarma         Toplu Uyap Yeni Taşınmaz Aktarma         Toplu Uyap Yeni Taşınmaz Aktarma         Toplu Uyap Yeni Taşınmaz Aktarma         Toplu Uyap Yeni Taşınmaz Aktarma         Toplu Uyap Yeni Taşınmaz Aktarma         Toplu Uyap Yeni Taşınmaz Aktarma         Toplu Yeni A AliBerKöy 6 | Hukk Partner Høber       Yonetim Konsolu         Toplu Uyap Yeni Taşınmaz Aktarma       Toplu Uyap Yeni Taşınmaz Aktarma         Excedder       Atama İdemire Başta         Konk Na DosyaNo       Tor.       İ       İle       B       Mahalle       Koy Sokak       M       P Ada Parsel       Nitelik       Yuzolçumu Citit       Sahife Sira       N       M       B       Kat.       B       H       TOKimlikNo       Ada Soyadı       Ve       J       Toplu Uyap Yeni Taşınmaz Aktarma         109       İstanbul       3 2012/203       Arsa       İle       B       Mahalle       Koy Sokak       M       P Ada Parsel       Nitelik       Yuzolçumu Citit       Sahife Sira       N A       B       Kati Siza       Ada Soyadı       Ve J       Tar         109       İstanbul       3 2012/203       Arsa       ZANE       DemiRiyur       40       35       15       Ana Taşınmaz 110       16       1520       2       34455886655       SADETTIN       In       In         109       İstanbul       3 2012/203       Dei Izyur       70       55       50       Ana Taşınmaz 110       16       1520       2       34455886655       SADETTIN       In |

Listelenen bilgilerin föylere aktarımı işlemi için **Atama İşlemine Başla** düğmesine tıklayarak işlemi başlatın. İşlem sonrası aşağıdaki örnekte olduğu gibi ilgili föy ve ilgili borçluya taşınır kayıtları yapılmış olur. Bu şekilde bir borçluya ilişkin birden fazla taşınmaz kaydı varsa buda aynı mantık çerçevesinde kayıt edilecektir.

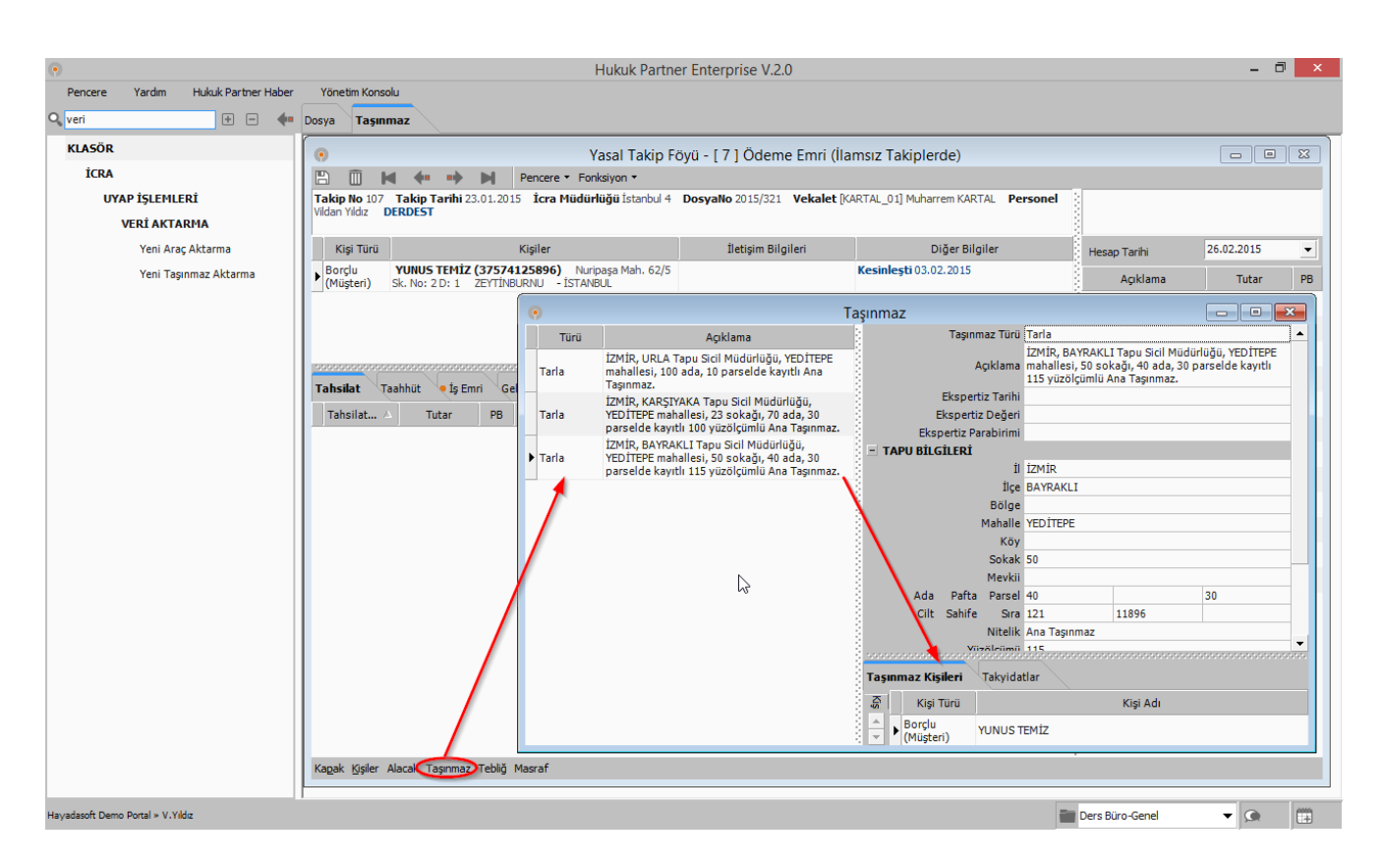

#### UYAP İşlemleri (Yazışmaları) İçin İş Emri Düzenlemeleri

UYAP'tan aktarılan verilerle ilgili yazışmalar için işemri düzenlemeleri yapmak gerekmektedir. Bu tanımlamaları bir kere yapmanız yeterlidir. Bunun için ilgili işemri kaydında Uyaptan Alınan Veri Türü seçimini taşınmazlar için Yeni Taşınmaz olarak seçmelisiniz. Taşınmazlar için; Talep, Müzekkere ve Tebliğ Zarfı için bu tanımlamalar yapılması gerekir.

| •                                  |                                | Hukuk Par                  | tner Enterprise V.2.0                                             |                         | - 0                 | ) ×     |
|------------------------------------|--------------------------------|----------------------------|-------------------------------------------------------------------|-------------------------|---------------------|---------|
| Pencere Yardım Hukuk Partner Haber | Yönetim Konsolu                |                            |                                                                   |                         |                     |         |
|                                    | ış Emri Listesi <b>ış Emri</b> |                            |                                                                   |                         |                     |         |
|                                    | •                              |                            | İş Emri Listesi                                                   |                         |                     |         |
| GENEL                              | Q yeni                         |                            |                                                                   | Dosya                   | (TakipTürleri 👻     |         |
| İş Emri Aşama Türü                 | İş Emri Kodu 🛆                 |                            | Açıklama                                                          | Baskı Şekli             | Adet                |         |
| НИКИК                              | 🛨 GrupKodu : Dilekçe           | ſ                          | is Emri                                                           |                         |                     |         |
| İş Emri                            | GrupKodu : Müzekkere           | ana ana Marat Milada ana i | 💾 Kaydet 🔛 Dizayn                                                 |                         |                     |         |
| İş Emri Sahaları                   | + GrupKodu : Talep             | aşınınaz Haczi Muzekkeresi | İş Emri Kodu MUZ-001-09                                           | - Missisher (Marth      | 1                   |         |
| KLASÖR                             | ± GrupKodu : Tebliğ Zarfı      |                            | Grup Kodu Müzekkere                                               |                         |                     |         |
| İCRA                               |                                |                            | Baskı Şekli Bağımsız                                              | •                       |                     |         |
|                                    |                                |                            | Otomatik Ekle                                                     |                         |                     |         |
| iş Emri Ekle-Yaz                   |                                |                            | Ek Yap Siirer Takibi                                              |                         |                     |         |
| İs Emri/Takin Yazım İntali         |                                |                            | Süreç 2- Kurumlarar                                               | rası Yazışma 💌          |                     |         |
|                                    |                                |                            | Jyaptan Alınan Veri Türü Yeni Taşınma<br>Föyde Acıklama Girilecek | 2                       | 2                   |         |
|                                    |                                |                            | Casim Vandasaldas Dasus/Takin Tidasi                              | Visi Türləri Ek Caşılar | Yeni Araç           | h       |
|                                    |                                |                            | Sec Acikla                                                        | ama                     | Yeni Taşınmaz       |         |
|                                    |                                |                            | ► F Borclu                                                        |                         |                     |         |
|                                    |                                |                            | Icra Kefili                                                       |                         |                     |         |
|                                    |                                |                            | 🗂 İstihkak İddia Eden                                             |                         |                     |         |
|                                    |                                |                            | Kiracı                                                            |                         |                     |         |
|                                    |                                |                            | 🗖 3. Şahıs                                                        |                         |                     |         |
|                                    |                                |                            | Kefil                                                             |                         |                     |         |
|                                    |                                |                            | Karşı yan                                                         |                         |                     |         |
|                                    |                                |                            | I Şanıt                                                           | <u>_</u>                | 1                   |         |
|                                    |                                |                            |                                                                   |                         |                     |         |
| Hayadasoft Demo Portal » V.Yildız  | 1                              |                            |                                                                   |                         | Ders Büro-Genel 👻 🕵 | <b></b> |

#### Süreç Yönetimi

Ekle

UYAP'tan aktarılan verilerle ilgili yazışmaların föylere ekleneceği, hazırlanacağı ve takip edileceği bölümdür. Öncelikle Süreç Yönetimi yapılacak UYAP Veri Aktarma Türü Yeni Taşınmaz olarak seçilecektir. Veri aktarımı yapılmış olan kayıtlar burada sayısal olarak izlenebilecektir.

| ۲                                  | Hukuk Partner Enterprise V.2.0                                                                                   | - 🗇 🗙             |
|------------------------------------|----------------------------------------------------------------------------------------------------|-------------------|
| Pencere Yardım Hukuk Partner Haber | Yönetim Konsolu                                                                                                  |                   |
| Q süreç + - 🔶                      | Uyap Süreç Yönetimi                                                                                              |                   |
| KLASÖR                             | 💿 Uyap Süreç Yönetimi 🗖 🗖 💌                                                                                      |                   |
| İCRA                               | O Eke O Eke-Yaz                                                                                                  |                   |
| UYAP İŞLEMLERİ                     | Hazırlanacaklar Yazdınlacaklar Geçmiş                                                                            |                   |
| Süreç Yönetimi                     | Uyap Veri Aktarma Türü                                                                                           |                   |
|                                    | Gruplamak istediğiniz sütunu buraya sürükleyiniz Yeni Tagınmaz 6                                                 |                   |
|                                    | Seç FoyNo TakipKodu Vekalet Kodu İcra Müdürlüğü İcra No DosyaNo Takip Tr. Aktarım Zamanı Föy Durumu Sonuç Tarihi |                   |
|                                    |                                                                                                    |                   |
|                                    |                                                                                                    |                   |
|                                    |                                                                                                    |                   |
|                                    |                                                                                                    |                   |
|                                    |                                                                                                    |                   |
|                                    |                                                                                                    |                   |
|                                    |                                                                                                    |                   |
|                                    |                                                                                                    |                   |
|                                    |                                                                                                    |                   |
|                                    |                                                                                                    |                   |
|                                    |                                                                                                    |                   |
|                                    | adet                                                                                                    |                   |
|                                    |                                                                                                    |                   |
|                                    |                                                                                                    |                   |
|                                    |                                                                                                    |                   |
|                                    |                                                                                                    |                   |
|                                    |                                                                                                    |                   |
| Hayadasoft Demo Portal » V.Yildız  | Ders Büro-Genel                                                                                                  | <b>•</b> (a) (ff) |

**Not:** Bu listeye kesinleşmemiş dosyalarınıza ilişkin kayıtlar gelmeyecektir. Hukuk Partner burada kesinleşmiş dosyalar için haciz istenebileceğinden yola çıkarak işlem yapmaktadır.

Kayıtlar listeye getirildikten sonra seçimleri tek tek ya da sağ tıklanıp grup kayıtları seç ile seçilir.

- : Bu seçenek ile işemirleri ilgili föylere eklenir. Bunun dışında herhangi bir işlem yapılmaz. (Bu seçenek ile eklenen işemirleri yazdıralacağı zaman bu bu menüdeki Yazdırılacaklar sekmesinden hazırlanır ve yazdırılır.)
- **Ekle-Yaz** : Bu seçenek ile işemirleri ilgili föylere eklenir, hazırlanır ve yazdırılır. Bu şekilde tek seferde tüm işlemler yapılmış olur.

| •                                                                                           |        |             |         |                   |          |          | Huk        | uk Pa | rtne | r Ente | rprise V.2.0                                                                                                    |                 |                 |   | - 8                 | ×    |
|---------------------------------------------------------------------------------------------|--------|-------------|---------|-------------------|----------|----------|------------|-------|------|--------|----------------------------------------------------------------------------------------------------|-----------------|-----------------|---|---------------------|------|
| Pencere Yardım Hukuk Partner Haber Yönetimi<br>Q. süreç 🕑 🖛 🗰 Uyap Süreç Yönetimi<br>KLASÖR |        |             |         |                   |          |          |            |       |      |        |                                                                                                    |                 |                 |   |                     |      |
| 🔍 süreç 🛛 🕂 🖃 🐠                                                                             | Uyap S | Süreç Yöl   | netimi  | i 🔪               |          |          |            |       |      |        |                                                                                                    |                 |                 |   |                     |      |
| KLASÖR                                                                                      |        |             |         |                   |          |          |            |       |      | lvan   | Sürec Yönetimi                                                                                                    |                 |                 |   |                     | ×    |
| İCRA                                                                                        | ĞВ     | de 🔿 El     | de-Yaz  |                   |          |          |            |       |      | Jup    | Surcy renetim                                                                                                    |                 |                 |   |                     |      |
| UYAP İŞLEMLERİ                                                                              | Hazi   | anacak      | ar      | Yazdırılacaklar   | Geçmiş   |          |            |       |      |        |                                                                                                    |                 |                 |   |                     |      |
| Süreç Yönetimi                                                                              | Uvar   | Veri Alt    | arma T  | Türü Yeni Tasınma |          |          | / Gene     | el    |      |        |                                                                                                    |                 |                 |   |                     |      |
|                                                                                             |        |             |         |                   |          | 1        |            |       |      |        |                                                                                                    |                 |                 |   |                     |      |
|                                                                                             | Icra   | NP ^        |         |                   |          |          |            | _     | _    |        | 1                                                                                                    |                 |                 |   |                     |      |
|                                                                                             |        | Se; F.      | A       | Ta Vekalet K      | İcra Mü. | DosyaNo  | Takip Tr.  | Pa    | Ada  | Par    | Taşınmaz Açıklama                                                                                                    | Kişi Kurum Adı  | TC.Kimlikno     | ۷ | Aktarım Zamanı      | Föy  |
|                                                                                             |        | Icralio :   | 3       |                   | 1        |          |            |       |      |        |                                                                                                    |                 |                 |   |                     | _    |
|                                                                                             |        | 7           | 109     | 7 Ö_KALE          | İstanbul | 2012/203 | 27.01.2015 |       | 55   | 40     | ALİBEYKÖY mahallesi, 30 sokağı, 55 ada, 40<br>parselde kayıtlı 105 yüzölçümlü Ana Taşınmaz.                                             | Ayşe GÜRBÜZ     | 25874125899     | 2 | 26.02.2015 13:42:01 | Derc |
|                                                                                             |        | ◄           | 109     | 7 Ö_KALE          | İstanbul | 2012/203 | 27.01.2015 |       | 35   | 15     | İZMİR, MENDERES Tapu Sicil Müdürlüğü,<br>DEMİRYURT mahallesi, 40 sokağı, 35 ada, 15<br>parselde kayıtlı 110 yüzölçümlü Ana Taşınmaz.    | SAADETTİN ÇOBAN | 34455886655     | 2 | 26.02.2015 13:42:01 | Derc |
|                                                                                             | Þ      |             | 109     | 7 Ö_KALE          | İstanbul | 2012/203 | 27.01.2015 |       | 60   | 40     | MANİSA, KONAK Tapu Sicil Müdürlüğü,<br>ALİBEYKÖY mahallesi, 66 sokağı, 60 ada, 40<br>parselde kayıtlı 120 yüzölçümlü Ana Taşınmaz.      | Ayşe GÜRBÜZ     | 25874125899     | 2 | 26.02.2015 13:42:01 | Derc |
|                                                                                             |        |             | 109     | 7 Ö_KALE          | İstanbul | 2012/203 | 27.01.2015 |       | 55   | 50     | İZMİR, SEFERİHİSAR Tapu Sicil Müdürlüğü,<br>DEMİRYURT mahallesi, 70 sokağı, 55 ada, 50<br>parselde kayıtlı 115 yüzölçümlü Ana Taşınmaz. | SAADETTİN ÇOBAN | 34455886655     | 2 | 26.02.2015 13:42:01 | Derc |
|                                                                                             | -1     | İcra No :   | 4       |                   |          |          |            | 5     |      |        |                                                                                                    |                 |                 |   |                     |      |
|                                                                                             |        | ⊽           | 107     | 7 KARTAL_01       | İstanbul | 2015/321 | 23.01.2015 | 45    | 70   | 30     | İZMİR, KARŞIYAKA Tapu Sicil Müdürlüğü,<br>YEDİTEPE mahallesi, 23 sokağı, 70 ada, 30<br>parselde kavıtlı 100 vüzölcümlü Ana Taşınmaz.    | YUNUS TEMİZ     | 37574125896     | 2 | 26.02.2015 13:42:01 | Derc |
|                                                                                             |        |             | 107     | 7 KARTAL_01       | İstanbul | 2015/321 | 23.01.2015 |       | 40   | 30     | İZMİR, BAYRAKLI Tapu Sicil Müdürlüğü, YEDİTEPE<br>mahallesi, 50 sokağı, 40 ada, 30 parselde kayıtlı<br>115 yüzölçümlü Ana Taşınmaz.     | YUNUS TEMİZ     | 37574125896     | 2 | 26.02.2015 13:42:01 | Derc |
|                                                                                             |        | 6           | adet    |                   |          |          |            |       |      |        |                                                                                                    |                 |                 |   |                     |      |
|                                                                                             | 4      |             |         |                   |          |          |            | _     | _    |        |                                                                                                    |                 |                 |   |                     |      |
|                                                                                             | 3 ade  | et kayıt se | eçildi. |                   |          |          |            |       |      |        |                                                                                                    |                 |                 |   |                     |      |
|                                                                                             |        |             |         |                   |          |          |            |       |      |        |                                                                                                    |                 |                 |   |                     |      |
|                                                                                             |        |             |         |                   |          |          |            |       |      |        |                                                                                                    |                 |                 |   |                     |      |
|                                                                                             |        |             |         |                   |          |          |            |       |      |        |                                                                                                    |                 |                 |   |                     |      |
|                                                                                             |        | _           | _       | _                 | _        | _        | _          | _     |      | _      |                                                                                                    |                 |                 |   |                     |      |
| Hayadasoft Demo Portal » V.Yıldız                                                           |        |             |         |                   |          |          |            |       |      |        |                                                                                                    |                 | Ders Büro-Genel |   | - (A)               | Ť    |

### UYAP Süreç Yönetimi İş Emri Bilgileri

Ekle veya Ekle ve Yaz seçimi ile birlikte UYAP Süreç Yönetimi ve İş Emri Bilgileri ekranı açılacaktır. İş emri dizaynında Uyaptan Alınan Veri Türü; Yeni Araç, olarak seçilmiş olan iş emirleri burada listelenecektir.

| Süreç Takibi      | <ul> <li>İş Emri sürecini başlatabileceğiniz ve süreci seçebileceğiniz bölümdür. (İş emrinde tanımlı ise hazır gelir<br/>yoksa siz buradan seçebilir ya da mevcut seçimi değiştirebilirsiniz.)</li> </ul>                                                                                     |
|-------------------|----------------------------------------------------------------------------------------------------|
| İmza Avukatları   | : Basımı yapılacak iş emri altında çıkacak imza avukatlarını bu sekmeden seçebilirsiniz.                                                                                                    |
| İş Emri Seçimleri | : Basım ve Hazırlık tarihlerinin düzenlenebileceği bölümdür.                                                                                                    |
| Masraf Eklenecek  | <ul> <li>İş emri yazımı sırasında ayrıca bir masraf kalemi eklemek isterseniz buradan seçim yapabilirsiniz. Bu<br/>seçimin işaretli olması ile Eklenecek Masraflar sekmesi oluşacaktır. Bu sekmeden sağ tıkla Ekle ile föylere<br/>Masraf kalemi ya da kalemleri ekleyebilirsiniz.</li> </ul> |

| Process       Variant       Value Retrieve Name       Voge Stores Yonedmi         KIASOR<br>IKRA<br>UVAP ESLEPILERI.<br>Sores Yonedmi       Image: Stores Yonedmi       Image: Stores Yonedmi       Image: Stores Yonedmi         Variant       Stores Yonedmi       Image: Stores Yonedmi       Image: Stores Yonedmi       Image: Stores Yonedmi       Image: Stores Yonedmi         Sores Yonedmi       Stores Yonedmi       Image: Stores Yonedmi       Image:                                                                                                    | •                                 |                     |           |                     |              |                   | Huk                                 | uk Partner           | Enterprise \               | /.2.0                                         |                       |                     |              |                             | - 0       | ×        |
|----------------------------------------------------------------------------------------------------|-----------------------------------|---------------------|-----------|---------------------|--------------|-------------------|-------------------------------------|----------------------|----------------------------|-----------------------------------------------|-----------------------|---------------------|--------------|-----------------------------|-----------|----------|
| Bing von       Upps Surcey Yonetime         KLSOR<br>isola       Uvp / SLEHLERI       Uvp / SLEHLERI         Surcey Yonetime                                                                                                    | Pencere Yardım Hukuk Pa           | artner Habe         | er Yé     | önetim Konsolu      |              |                   |                                     |                      |                            |                                               |                       |                     |              |                             |           |          |
| Uyap Sdreç Yönetimi         Uyap Sdreç Yönetimi         Uyap Sdreç Yönetimi         Uyap Sdreç Yönetimi         Uyap Sdreç Yönetimi         Uyap Sdreç Yönetimi         Uyap Sdreç Yönetimi         Uyap Sdreç Yönetimi         Uyap Sdreç Yönetimi         Veri Aktam Turu Yeni Tapomaz         Cerebana istediginz sünub varyaş sünükleyniz         See Fox. Tav. Vekale Kodu Kra Nu L. Dosyako       Takip Tr. P       Tapımız Açkiana       Kişi Kurun Adı       CKimilia Kara Maana         Veri Aktam Zana       Kişi Kurun Adı       CKimilia Kara Maana         Veri Telementa Kara Maana       Kişi Kurun Adı       CKimilia Kara Maana         Veri Telementa Kara Maana       Kişi Kurun Adı       CKimilia Kara Maana         Veri Telementa Kara Maana       Kişi Kurun Adı       CKimilia Kara Maana         Veri Telementa Kara Maana       Kişi Kurun Adı       CKimilia Kara Maana         Veri Telementa Kara Maana       Kişi Kurun Adı       CKimilia Kara Maana         Veri Telementa Kara                                                                                                    | 🔍 süreç yön 🛛 🛨 🖃 🔶               | Uyap Sü             | ireç Yön  | netimi              |              |                   |                                     |                      |                            |                                               |                       |                     |              |                             |           |          |
| ICRA       UVAP İŞLEHLERİ         Süreç Yonetini       Bibe-haz         Süreç Yonetini       Uyap Veri Attarma Tului Yeni Tapımaz       Genel         Gruplamak istediğiniz sütunu buraya sürükleyiniz       Seç Fo Ta Vekalet Kodu fora Mu L. DosyaNo Takip Tr. P A P Tapımaz Açklama       Kışi Kurum Adı TC.Kimikno V. Aktamı Zaman Pey Durumu         Var 107 7 KARTAL_01 Stanbul       DosyaNo Takip Tr. P A P Tapımaz Açklama       Kışi Kurum Adı TC.Kimikno V. Aktamı Zaman Pey Durumu         Vurup Süreç Yonetini       Talı Vekalet Kodu fora Mu L. DosyaNo Takip Tr. P A P Tapımaz Açklama       Kışi Kurum Adı TC.Kimikno V. Aktamı Zaman Pey Durumu         Vurup Süreç Yonetini       Talı Vekalet Kodu fora Mu L. DosyaNo Takip Tr. P A P Tapımaz Haci Müdelüğü,       Vurus Temiz 2001/2015 13:42:01 Derdest         Vurup Süreç Yonetini       Talı Vekalet Kodu fora Mu L. DosyaNo Takip Tr. P A P Tapımaz Haci Müdekkeresi (Yeni)       Müzekkere         Vurup Süreç Yonetini       İş Emri Kodu       Açklama Grup Kodu       Süreç Takibi Süreç Dosya Hazıı         Vurup Süreç Yonetini       İş Emri Kodu       Açklama Grup Kodu       Süreç Takibi Süreç       Dosya Hazıı         Vurup 199 7 0 KALE       İstanbul       İş Emri Kodu       Açklama Grup Kodu       Takıpı 12: Tapımaz Haci Müzekkeresi (Yeni)       Takıpı 12: Tapığı 10: Vurupı Tapınış       Vurupış Süreç Muzekatarı         Tenilğ Schi Normal       İş Emri Kodu <th>KLASÖR</th> <th>0</th> <th></th> <th></th> <th></th> <th></th> <th></th> <th>U</th> <th>yap Sürec Y</th> <th>önetimi</th> <th></th> <th></th> <th></th> <th>ſ</th> <th>- 0</th> <th>23</th>                                                                                                    | KLASÖR                            | 0                   |           |                     |              |                   |                                     | U                    | yap Sürec Y                | önetimi                                       |                       |                     |              | ſ                           | - 0       | 23       |
| UVAP ISLEHLERI         Sireç Yanetini         Sireç Yanetini         Sireç Yanetini         Sireç Yanetini         Sireç Yanetini         Sireç Yanetini         Sireç Yanetini         Sireç Yanetini         Sireç Yanetini         Sireç Yanetini         Sireç Yanetini         Sire Yanetini         Sire Yaneti                                                                                                    | İCRA                              | C Ekle              | e 🔿 Ek    | de-Yaz              |              |                   |                                     |                      |                            |                                               |                       |                     |              |                             |           |          |
| Streg Yonetimi       Uyap Verl Aktarma Turu Veni Taginmaz Genel         Genel       Genel         Genel                                                                                                    | UYAP İŞLEMLERİ                    | Hazırla             | anacakl   | ar Yazdırılacakla   | ır Geçmiş    | ;                 |                                     |                      |                            |                                               |                       |                     |              |                             |           |          |
| Seg Form, Tam.       Vekalet Kodul fora Milan, Li DosyaMo       Tay DosyaMo       Tay DosyaMo       Tay Day Sulf Mulanday, Tay Sol Mulanday, Tay Sol Mulanday, Ta                                                         | Süreç Yönetimi                    | Uyap                | Veri Akta | arma Türü Yeni Taş  | inmaz        |                   | ▼ Ger                               | el                   |                            |                                               |                       |                     |              |                             |           |          |
| Sec Fo., Ta., Vekalet Kodu Izra Mi., I., Dosyaho Takip Tr. P., A., P., Tagmaz Açklama Kişi Kurum Adı TC.Kimlikov V., Aktam Zaman Foy Durumu         Image: Construction of the standard standard stand                                               |                                   | Grupi               | lamak is  | stediğiniz sütunu t | ouraya süri  | ükleyiniz         | ,                                   |                      |                            |                                               |                       |                     |              |                             |           |          |
|                                                                                                    |                                   | Seç                 | Fo        | Ta Vekalet Kodu     | İcra Mü      | İ DosyaNo         | Takip Tr.                           | P A P                |                            | Taşınmaz Açıklama                             | 3                     | Kişi Kurum Adı      | TC.Kimlikno  | V Aktarım Zama              | anı Föyl  | Durumu   |
| Uyap Süreç Yönetimi İş Emri Bilgileri       -       ×         Uyap Süreç Yönetimi İş Emri Bilgileri       -       ×         U 109       7 0,KALE       İstanbul       Iş Emri Kodu       Süreç Takibi       Süreç Takibi <t< td=""><td></td><td></td><td>107</td><td>7 KARTAL_01</td><td>İstanbul</td><td>4 2015/321</td><td>23.01.2015</td><td>70 30</td><td>IZMIR, KARŞ<br/>YEDİTEPE ma</td><td>IYAKA Tapu Sicil Müd<br/>hallesi, 23 sokağı, 7</td><td>lürlüğü,<br/>0 ada, 30</td><td>YUNUS TEMİZ</td><td>37574125896</td><td>26.02.2015 13:4</td><td>2:01 Derd</td><td>lest</td></t<>                                                                                                    |                                   |                     | 107       | 7 KARTAL_01         | İstanbul     | 4 2015/321        | 23.01.2015                          | 70 30                | IZMIR, KARŞ<br>YEDİTEPE ma | IYAKA Tapu Sicil Müd<br>hallesi, 23 sokağı, 7 | lürlüğü,<br>0 ada, 30 | YUNUS TEMİZ         | 37574125896  | 26.02.2015 13:4             | 2:01 Derd | lest     |
| Image: Second Research Research Res                     |                                   |                     | 107       |                     | fata a built | •                 |                                     |                      |                            | Uyap Süreç                                    | ç Yönetim             | i İş Emri Bilgileri |              |                             |           | ×        |
| Image: Second Haseline     Image: Second Haseline     Image: Second                                                                                                    |                                   |                     | 107       | 7 KARTAL_01         | Istanbul     | Tama              | n                                   |                      |                            |                                               |                       |                     |              |                             |           |          |
| Image: Second Aussider     Image: Second Aussider     Image: Second                                                                                                    |                                   |                     | 109       | 7 Ö_KALE            | İstanbul     | Hazırlar<br>İs Em | ri Kodu                             | irleri               | Aci                        | klama                                         |                       | Grup Kodu           | Sürec Takibi | Sürec                       | Dosva     | Hazı     |
| Table Section Field     Image: Section Field Section Field Sectin Field Section Field Section Field Sectin Field Sectin Field Sect                |                                   |                     | 109       | 7 Ö KALE            | İstanbul     | MUZ-0             | )1-09 Ta                            | şınmaz Haczi I       | Müzekkeresi (Y             | 'eni)                                         |                       | Müzekkere           | ~            | 2- Kurumlararası<br>Yazısma | V         | 7        |
| Image: Constrained output     Image: Constrained output     I                                                                                                    |                                   | -                   |           |                     |              | TAL-02            | 9-12 Ta                             | şınmaz Haczi         | Talebi - Yeni              |                                               |                       | Talep               |              | 1- Talep Edildi             |           | 7        |
| Debendered Haserbär     Tarih     Tarih     T                                                                                                    |                                   | •                   | 109       | 7 Ö_KALE            | İstanbul     | ► TZA-02          | 0-01 T                              | puya Tebliğ Z        | larfı - Yeni               |                                               |                       | Tebliğ Zarfı        |              | 3- Tebligat Süreci          | V         | z        |
| Image: Section Conduction Section Technic Section Conduction Section Normal     Image: Section Conduction Section Normal     Section Conduction Section Normal     Image: Section Conduction Section Normal     Image: Section Conduction Section Normal     Image: Section Conduction Section Normal     Image: Section Conduction Section Normal     Image: Section Conduction Section Normal     Image: Section Conduction Section Normal     Image: Section Conduction Section Normal     Image: Section Conduction Section Normal     Image: Section Conduction Section Normal     Image: Section Conduction Section Normal     Image: Section Conduction Section Normal     Image: Section Conduction Section Normal     Image: Section Conduction Section Normal     Image: Section Conduction Normal     Image: Section Conduction Normal<                                                                                                    | Tarih Tutar PB Ap                 | klama               | Gider G   | irubu Gider Kodu M  | lüve Kanun   | E TEBLI           | İĞ SEÇİMLE                          | ui .                 |                            |                                               | Eklene                | cek Masraflar       | Avukatları   |                             |           |          |
| Paroys Kopyala     Image: Task     Lebid Gondering Sign Normal     34555       Get Code (Delg)     Image: Sign Normal     Sector Signer       Get Code (Delg)     Image: Sign Normal     Sector Signer       Get Code (Delg)     Image: Sign Normal     Sector Signer       Mass I Statution     Image: Signer Signer     Sector Signer       Mass I Statution     Image: Signer Signer Signer     Image: Signer Signer S                                                                                                    | E Bile                            | M                   | asraf     | - • ×               |              |                   | Teb                                 | liğ Şekli Norr       | mal                        | _                                             | Seç                   |                     | Adı          |                             | Sicil I   | No       |
| Gene Wood Original Control         The Second Original Control         The Second Original Contro         The Second Original Control                                                                                                    | Panoya Kopyala 🛛 Tamam            |                     |           |                     |              | - İS EM           | ebiig Gonde<br>I <b>Rİ SECİML</b> I | nin şekil Norr<br>Rİ | mai                        |                                               | Î I                   | Metin ÖRNEK         |              |                             | 34555     |          |
| Tate 24:63     HespBaz       No     -       Aplitum Dosys Man/     -       HespBaz     -       Name Kold     -       Beyro     -       Pressed vida vida     -       Pressed vida vida     -                                                                                                    | Gider Grut<br>Gider Koo           | du Genel            | ß         | ÷.                  |              |                   | Basilac                             | ağı Tarih 26.0       | 2.2015                     |                                               | <b>V</b>              | Elif ÖRNEK          |              |                             | 354445    |          |
| Apiter Decys Wach<br>Here State<br>Reader Video Wide<br>New Wide Wide Wide Wide Wide Wide Wide Wide                                                                                                    | Tut                               | ar 26,05            |           |                     |              |                   | HesapB<br>Macraf E                  | az Tarihi 26.0       | 2.2015                     |                                               |                       |                     |              |                             |           | _        |
| Courter Coul      Courter Coul      Courter Coul      Courter Courter Courter      Courter Courter      Courter      Courter | Apklan                            | na Dosya Masra      | afi       | -                   |              |                   | Dosya                               | Klasorü C:\U         | lsers\pc                   |                                               |                       |                     |              |                             |           |          |
| Bidgets (24223)     •       Bidgets (2460)     •       Pressel Vide Vide     •                                                                                                    | Haveko<br>Karun                   | en Kabul            |           | -                   |              |                   | Dos                                 | ya Türü Wor          | d RTF Dosyası              |                                               | • )}                  |                     |              |                             |           |          |
| Pressee Vida Vida                                                                                                    | Beige T<br>Beige                  | r. 26.02.2015<br>Io |           | •                   |              |                   |                                     |                      |                            | -0                                            | 2                     |                     |              |                             |           |          |
|                                                                                                    | Person                            | el Vildan Yildız    | :         | •                   |              |                   |                                     |                      |                            |                                               |                       |                     |              |                             |           |          |
|                                                                                                    |                                   |                     |           |                     |              |                   |                                     |                      |                            |                                               |                       |                     |              |                             |           |          |
|                                                                                                    | 4                                 |                     |           |                     |              |                   |                                     |                      |                            |                                               | 3                     |                     |              |                             |           |          |
| tayadasoft Demo Portal > V.Yidz 📰 Ders Büro-Genel 👻 💭 🟥                                                                                                    | Hayadasoft Demo Portal » V.Yıldız |                     |           |                     |              |                   |                                     |                      |                            |                                               |                       |                     | Ders Bürd    | -Genel 👻                    |           | <b>*</b> |

Tüm bu tanımlamalardan sonra Listedeki föylere iş emirleri eklenmiş olacaktır. Evet diyerek işlemi başlatabilirsiniz.

Eğer ilk önce Ekle'yi kullandıysanız eklenen iş emirlerinin basımı için Yazdırılacaklara geçip yazım işlemini buradan yapabilirsiniz.

| •                                  |          |                           |                         | Hukuk Partner   | Enterprise V.2.0 |              |            |            |                 |    | - 0        | l × |
|------------------------------------|----------|---------------------------|-------------------------|-----------------|------------------|--------------|------------|------------|-----------------|----|------------|-----|
| Pencere Yardım Hukuk Partner Haber | Yönet    | tim Konsolu               |                         |                 |                  |              |            |            |                 |    |            |     |
| 🔍 süreç yöne 🛛 🖶 📼 🥠               | Uyap Si  | üreç Yönetimi             |                         |                 |                  |              |            |            |                 |    |            |     |
| KLASÖR                             | •        |                           |                         |                 | Uyap Süreç Yön   | etimi        |            |            |                 |    |            | ×   |
| İCRA                               | () Yaa   | z                         |                         |                 |                  |              |            |            |                 |    |            |     |
| UYAP İŞLEMLERİ                     | Hazina   | anacaklar <b>Yazdırıl</b> | acaklar Geçmiş          |                 |                  |              |            |            |                 |    |            |     |
| Süreç Yönetimi                     | Uyab     | Veri Aktarma Türü Y       | eni Taşınmaz            | ▼ Gene          | 4                |              |            |            |                 |    |            |     |
|                                    | Grup     | lamak istediğiniz si      | itunu buraya sürükle    | yiniz           |                  |              |            |            |                 |    |            |     |
|                                    | Sec      | ; Foy                     | İş Emri                 | H T İcra Müdürl | İcra No DosyaNo  | Vekalet Kodu | Takip Tr.  | Föy Durumu | Sonuç Tarihi    | ок |            |     |
|                                    | • •      | 107 Taşınmaz Ha           | ıczi Müzekkeresi (Yeni) | 7 İstanbul      | 4 2015/321       | KARTAL_01    | 23.01.2015 | Derdest    |                 |    |            |     |
|                                    |          | 107 Taşınmaz Ha           | iczi Talebi - Yeni      | 7 İstanbul      | 4 2015/321       | KARTAL_01    | 23.01.2015 | Derdest    |                 |    |            |     |
|                                    | <b>V</b> | 107 Tapuya Tebl           | iğ Zarfı - Yeni         | 7 İstanbul      | 4 2015/321       | KARTAL_01    | 23.01.2015 | Derdest    |                 |    |            |     |
|                                    |          | 109 Taşınmaz Ha           | ıczi Müzekkeresi (Yeni) | 7 İstanbul      | 3 2012/203       | Ö_KALE       | 27.01.2015 | Derdest    |                 |    |            |     |
|                                    |          | 109 Taşınmaz Ha           | ıczi Talebi - Yeni      | 7 İstanbul      | 3 2012/203       | Ö_KALE       | 27.01.2015 | Derdest    |                 |    |            |     |
|                                    |          | 109 Tapuya Tebl           | iğ Zarfı - Yeni         | 7 İstanbul      | 3 2012/203       | Ö_KALE       | 27.01.2015 | Derdest    |                 |    |            |     |
|                                    |          |                           |                         |                 |                  |              |            |            |                 |    |            |     |
|                                    |          |                           |                         |                 |                  |              |            |            | N               |    |            |     |
|                                    |          |                           |                         |                 |                  |              |            |            | 13              |    |            |     |
|                                    |          | 6 ad                      |                         |                 |                  |              |            |            |                 |    | _          |     |
|                                    | 6 adet   | t kayıt seçildi.          |                         |                 |                  |              |            |            |                 |    |            |     |
|                                    |          |                           |                         |                 |                  |              |            |            |                 |    |            |     |
|                                    |          |                           |                         |                 |                  |              |            |            |                 |    |            |     |
|                                    |          |                           |                         |                 |                  |              |            |            |                 |    |            |     |
|                                    |          |                           |                         |                 |                  |              |            |            |                 |    |            |     |
|                                    |          |                           |                         |                 |                  |              |            |            |                 |    |            |     |
|                                    |          |                           |                         |                 |                  |              |            |            |                 |    |            |     |
|                                    |          |                           |                         |                 |                  |              |            |            |                 |    |            |     |
|                                    |          |                           |                         |                 |                  |              |            |            |                 |    |            |     |
| Hayadasoft Demo Portal > V.Yildiz  |          |                           |                         |                 |                  |              |            |            | Ders Büro-Genel |    | <b>v</b> 🙊 |     |

Yaz komutu ile Dosya sorgusunun yapılacağı pencere açılacaktır. Burada Tebliğ Seçenekleri başlığının altında tebliğ bilgilerini yani Tebliğ Şekli ile Tebliğ Gönderim Şeklini belirleyin. Dosya Hazırla seçimi yapıldığında UDF ya da RTF dosyalarının oluşturulacağı klasör konumu satırı açılacaktır. Buraya oluşacak UDF' veya RTF dosyalarının kayıt edilmesini istediğiniz bir klasör tanımı ve hangi formatı kullanmak istediğinizi belirleyiniz.

| •                                  |                                           | Hukuk Partner Enterprise V.2.0                               | - 8 ×                 |
|------------------------------------|-------------------------------------------|--------------------------------------------------------------|-----------------------|
| Pencere Yardim Hukuk Partner Haber | Yönetim Konsolu                           |                                                              |                       |
| 🔍 süreç yöne 🔹 🖃 🥠                 | Uyap Süreç Yönetimi                       |                                                              |                       |
| KLASÖR                             |                                           | Uvap Sürec Yönetimi                                          |                       |
| İCRA                               | () Yaz                                    | -)                                                           |                       |
| UYAP İŞLEMLERİ                     | Hazırlanacaklar Yazdırılacaklar Gecmiş    |                                                              |                       |
| Süreç Yönetimi                     | Uvap Veri Aktarma Türü Yeni Taşınmaz      | Genel                                                        |                       |
|                                    | Combanak istadižinis situm kumun siisiiki |                                                              |                       |
|                                    |                                           |                                                              |                       |
|                                    | Seç Foy Iş Emri                           | H T Icra Muduri Icra No DosyaNo Vekalet Kodu Takip Tr. Föy D | Jrumu Sonuç Tarihi OK |
|                                    |                                           | 7 Istanbul 4 2015/321 KARIAL_01 23.01.2015 Derdes            |                       |
|                                    | 107 Tagininaz Halzi Talebi - Teni         | Uyap Süreç Yönetimi İş Emri Bilgileri                        |                       |
|                                    | 109 Taşınmaz Haczi Müzekkeresi (Yeni      | Tamam                                                        |                       |
|                                    | 109 Taşınmaz Haczi Talebi - Yeni          | is Emri Kodu Ariklama                                        | Grup Kodu Dosva Hazi  |
|                                    | I09 Tapuya Tebliğ Zarfı - Yeni            | MUZ-001-09 Tasınmaz Haczi Müzekkeresi (Yeni)                 | Müzekkere 🗸           |
|                                    |                                           | TAL-029-12 Taşınmaz Haczi Talebi - Yeni                      | Talep 🔽               |
|                                    |                                           | ▶ TZA-020-01 Tapuya Tebliğ Zarfı - Yeni                      | Tebliğ Zarfı 🔽        |
|                                    |                                           |                                                              |                       |
|                                    | 6 adı                                     | - TEBLİĞ SEÇİMLERİ                                           |                       |
|                                    | 6 adet kayıt seçildi.                     | Tebliğ Şekli Normal<br>Tebliğ Gönderim Sekli Normal          |                       |
|                                    |                                           | - İŞ EMRİ SEÇİMLERİ                                          |                       |
|                                    | 21 e göre                                 | Basılacağı Tarih 27.02.2015                                  |                       |
|                                    | 35 e göre                                 | Dosva Klasorii C:\Users\pc\Desktop                           |                       |
|                                    | İlanen                                    | Dosya Türü Word RTF Dosyası                                  |                       |
|                                    |                                           |                                                              |                       |
|                                    |                                           |                                                              |                       |
|                                    |                                           | Uyap UDF Dosyası                                             |                       |
|                                    |                                           | Word RIF Dosyasi                                             |                       |
| Hayadasoft Demo Portal » V.Yildız  |                                           | Barkod etiketi ihtiyacı kontrol ediliyor                     | Ders Büro-Genel 🔻 🗭 🗒 |

Bu safhadan sonra Tamam düğmesine tıklayarak, yazıcı seçiminden sonra basım işlemini gerçekleştirebilirsiniz. UYAP'tan veri aktarımı ile kaydedilmiş taşınmaza/taşınmazlara ait Talep, Müzekkere ve Tebliğ Zarfı İşemri Sekmesine otomatik olarak geldiğini ve basımı yapılan bu evrakların süreçlerini takip edebiliriz. Ayrıca bu işlem ile birlikte tanımladığımız masrafın da Masraf penceresine kaydedildiğini aşağıdaki gibi izleyebilirsiniz. Dikkat ederseniz Tebligat Zarfı olduğu için tebliğ masrafıda eklenmiştir.

| Takip Poyu - [ / ] Udeme Emri (itamsiz Takiplerde)         Takip No 104 Takip Tarihi 01.12.2014 Icra Hiddirliği Istanbul 4 DosyaNo 2014/5554 Vekalet (ö_KALE) Öxkan KALE Personel Metin ÖRNEK DERDEST         Kişi Turu       Kişi Turu       Apolya Apti. Acbadem Cad. No:113/16       Kesinleşti 15.12.2014       Apolya Apti. Acbadem Cad. No:113/16       Kesinleşti 15.12.2014       Apolya Apti. Acbadem Cad. No:113/16       Kesinleşti 15.12.2014       Apolya Apti. Acbadem Cad. No:113/16       Kesinleşti 15.12.2014       Apolya Apti. Acbadem Cad. No:113/16       Kesinleşti 15.12.2014       Apolya Apti. Acbadem KadDKOY - ISTANBUL         Tahsila Taabhut       Is pen i Acad       Output man Tr 26.02.2015 18:00:47       Beas Tr 26.02.2015         Tahsila Taabhut <th <="" colspan="2" th=""><th></th><th></th><th></th><th><b>`</b></th><th>and Table 1</th><th>(7)Ödama Emil (İl</th><th>- FRUD - P</th><th>Veel T. L.</th><th></th><th></th><th>RTAK</th></th>                                                                                                    | <th></th> <th></th> <th></th> <th><b>`</b></th> <th>and Table 1</th> <th>(7)Ödama Emil (İl</th> <th>- FRUD - P</th> <th>Veel T. L.</th> <th></th> <th></th> <th>RTAK</th>                                                                                                    |                                                                                                    |                                                           |                             |                                | <b>`</b>                          | and Table 1       | (7)Ödama Emil (İl | - FRUD - P                                                              | Veel T. L.   |      |  | RTAK |
|----------------------------------------------------------------------------------------------------|----------------------------------------------------------------------------------------------------|----------------------------------------------------------------------------------------------------|-----------------------------------------------------------|-----------------------------|--------------------------------|-----------------------------------|-------------------|-------------------|-------------------------------------------------------------------------|--------------|------|--|------|
| APOR       Takip No 104       Takip Tarihi 01.12.2014       Locate Middinligii Istanbul 4       Dosyalto 2014/5654       Vekalet [0_CALE] Öxtan KALE       Personel Metin ÖRNEK       DERDEST         Kigi Turu       Kigiler       Iletigim Bilgiler       Diğer Bilgiler       Hesap Tarihi       227.02.2015         Borçlu       RASİN ÖZBAY (34475512093)       Acbadem Cad. No:113/16       Kesinleşti 15.12.2014       Apklama       Tuta         Borçlu       RASİN ÖZBAY (34475512093)       Acbadem Cad. No:113/16       Kesinleşti 15.12.2014       Apklama       Tuta         I Şerni Kodu       İş Emri Adi       İş Emri Adi       Oleşturma Tr 26.02.2015 18:00:47       Basım Tr 26.02.2015 18:00:47       Basım Tr 26.02.2015 18:00:47       Hesap Tr 26.02.2015       I Öven Kale Ker Ker Ker Ker Ker Ker Ker Ker Ker Ke                                                                                                    |                                                                                                    |                                                                                                    |                                                           | •)                          | nsiz Takipierde,               | [ 7 ] Odeme Emri (lian            | o Foyu - (        | Yasal Takij       | A Pencere - Fonksiv                                                     |              | ASÖR |  |      |
| Kişi Türü       Kişileri       Diğer Bilgileri       Piger Bilgileri       Hesap Tarkı       27.02.2015         Borçlu       RASİN ÖZBAY (34475512093)       Acbadem Cad. No:113/16       Kesinleşti 15.12.2014       Açklama       Tuta         Borçlu       RAŞİN ÖZBAY (34475512093)       Acbadem Cad. No:113/16       Kesinleşti 15.12.2014       Açklama       Tuta         • Tahsilat       Tashhut       •15 Emri       Geligmeler       Dava       Hesap       Görev       J. Semineşti 15.12.2014       Açklama       Tuta         • Tahsilat       Tashhut       •15 Emri       Geligmeler       Dava       Hesap       Görev       Bilgi       Göster       J. Orgunams Faiz       J. Orgunams Faiz       J. Org                                                                                                    |                                                                                                    | EST                                                                                                    | DERD                                                      | el Metin ÖRNEK              | kan KALE Persone               | 5654 Vekalet [Ö_KALE] Öz          | <b>aNo</b> 2014/5 | i İstanbul 4 Dosy | akip Tarihi 01.12.2014 İcra Müdürlüği                                   | Takip No 104 | POR  |  |      |
| Borglu       RASLM 0ZHAV (34475512093)       Acbadem Cad. No:113/16       Kesinleşti 15.12.2014       Apklama       Tuta         Açelya Apt. Aobadem (KADIKOV) - ISTANBUL       I STANBUL       I Adklama       I Adklama       1 Adklama       2.5         Tahsilat       Tashhut       I Berri Adr       Bilgi       Gester       I Vygulamış Faiz       I Vygulamış Faiz       I Statip Çikşi       3.2         Iz Emri Kodu       İz Emri Adr       Bilgi       Gester       I Statip Çikşi       3.2         TZ4-020-01       Tapuya Tebliğ Zarfi - Yeni       Oluşturma Tr 26.02.2015 18:00:47       Besam Tr 26.02.2015 18:00:47       Besam Tr 26.02.2015 18:00:47       Besam Tr 26.02.2015 18:00:47       Besam Tr 26.02.2015 18:00:47       Besam Tr 26.02.2015 18:00:47       Besam Tr 26.02.2015 18:00:47       Besam Tr 26.02.2015 18:00:47       Besam Tr 26.02.2015 18:00:47       Besam Tr 26.02.2015 18:00:47       Besam Tr 26.02.2015       I Vekalet Goret       I Masraffar         MUZ-001-09       Tapımaz Haczi Müzekkeresi (I'ni)       Oluşturma Tr 26.02.2015 18:00:47       Besam Tr 26.02.2015       I Statip Arma       I Vekalet Goret       I Masraffar         Ck0-007-01       7 Ornek İçin Odeme Emri       Tat-02.02       Tath I Tutar PB       Apklama       Gider Grubu       Gider Kodu       Müzekki Kabul       I 04       0.12.2014       Vidan Vidaz         ZK                                                                                                    | Hesap Tarihi 27.02.2015                                                                                                    |                                                                                                    | er                                                        | Diğer Bilgile               |                                | İletişim Bilgileri                |                   |                   | Kişiler                                                                 | Kişi Türü    |      |  |      |
| Image: Second State State St                                                                                                    | Açıklama Tutar                                                                                                    |                                                                                                    |                                                           | 12.2014                     | Kesinleşti 15.1                |                                   | 5                 | lem Cad. No:113/1 | RASİM ÖZBAY (34475512093) Aciba<br>Icelva Ant, Acibadem KADIKÖY - İSTAN | ▶ Borçlu     |      |  |      |
| Image: Second State Second State Secon                                                                                                    | + Asıl Alacak 2.550                                                                                                    |                                                                                                    |                                                           |                             |                                |                                   |                   |                   |                                                                         | _            |      |  |      |
| Tahsilat       Tahsilat       Tahsilat <t< th=""><th>± Faiz %32,15 492</th><th colspan="4">RASIH     Orgen ungues     Heap farm     2000000000000000000000000000000000000</th><th></th><th></th></t<>                                                                                                    | ± Faiz %32,15 492                                                                                                    | RASIH     Orgen ungues     Heap farm     2000000000000000000000000000000000000                                                                                                    |                                                           |                             |                                |                                   |                   |                   |                                                                         |              |      |  |      |
| Ispenni Adu         Bilgi         Gate         Bilgi         Gate         Bilgi         Gate         Bilgi         Gate         Bilgi         Gate         Bilgi         Gate         Bilgi         Gate         Bilgi         Gate         Bilgi         Gate         Bilgi         Gate         Bilgi         Gate         Bilgi         Gate         Bilgi         Gate         Gate <thgat< th=""> <thgat< td=""><td>Yasal Takip Föyü - [7] Ödeme Emri (llamsiz Takiplerde)         Wasal Takip Föyü - [7] Ödeme Emri (llamsiz Takiplerde)         Rigi Turiu       Kişiler       İletişim Bilgiler       Hesap Tarhi       27.02.201         RASİH ÖZBAY (34475512093)       Acbadem Cad. No:113/16       Kesinleşti 15.12.2014       Açklama       Tuta         Açelya Apt. Acbadem KADIKOY - İSTAHSUL       Bilgi       Görev       Bilgi       Göser       J Asıl Alacak       2.5         Isilat       Taahhut       İş Emri Adı       Daşa Görev       Bilgi       Göser       J Asıl Alacak       2.5         İş Emri Kodu       İş Emri Adı       Ouşturma Tr 26.02.2015 18:00:47       Besan Tr 26.02.2015 18:00:47       Hesap Tr 26.02.2015       Di arı       J Asıl Alacak       2.5         Z4-02-01       Tapuya Tebliğ Zarfi - Yeni       Ouşturma Tr 26.02.2015 18:00:47       Basım Tr 26.02.2015 18:00:47       Hesap Tr 26.02.2015       Di arı       J Asıl Alacak       1 Masraflar         U2-001-09       Taşınmaz Haczi Talebi - Yeni       Ouşturma Tr 26.02.2015 18:00:47       Besam Tr 26.02.2015 18:00:47       Hesap Tr 26.02.2015       Di ar       J Masraflar         U2-001-09       Taşınmaz Haczi Müzekkeresi (Ymi)       Ouşturma Tr 26.02.2015 18:00:47       Besam Tr 26.02.2015       Di ar       J Masraflar         U2-001-07       Omek İşin Takip Gari Hargi</td><td>• Tahsilat</td><td></td></thgat<></thgat<> | Yasal Takip Föyü - [7] Ödeme Emri (llamsiz Takiplerde)         Wasal Takip Föyü - [7] Ödeme Emri (llamsiz Takiplerde)         Rigi Turiu       Kişiler       İletişim Bilgiler       Hesap Tarhi       27.02.201         RASİH ÖZBAY (34475512093)       Acbadem Cad. No:113/16       Kesinleşti 15.12.2014       Açklama       Tuta         Açelya Apt. Acbadem KADIKOY - İSTAHSUL       Bilgi       Görev       Bilgi       Göser       J Asıl Alacak       2.5         Isilat       Taahhut       İş Emri Adı       Daşa Görev       Bilgi       Göser       J Asıl Alacak       2.5         İş Emri Kodu       İş Emri Adı       Ouşturma Tr 26.02.2015 18:00:47       Besan Tr 26.02.2015 18:00:47       Hesap Tr 26.02.2015       Di arı       J Asıl Alacak       2.5         Z4-02-01       Tapuya Tebliğ Zarfi - Yeni       Ouşturma Tr 26.02.2015 18:00:47       Basım Tr 26.02.2015 18:00:47       Hesap Tr 26.02.2015       Di arı       J Asıl Alacak       1 Masraflar         U2-001-09       Taşınmaz Haczi Talebi - Yeni       Ouşturma Tr 26.02.2015 18:00:47       Besam Tr 26.02.2015 18:00:47       Hesap Tr 26.02.2015       Di ar       J Masraflar         U2-001-09       Taşınmaz Haczi Müzekkeresi (Ymi)       Ouşturma Tr 26.02.2015 18:00:47       Besam Tr 26.02.2015       Di ar       J Masraflar         U2-001-07       Omek İşin Takip Gari Hargi                                                                                                    | • Tahsilat                                                                                                    |                                                           |                             |                                |                                   |                   |                   |                                                                         |              |      |  |      |
| ▶ TZA-020-01       Tapuya Tebliğ Zarfi - Yeni       Oluşturma Tr 26.02.2015 18:00:47       Basım Tr 26.02.2015 18:00:48       Hesap Tr 26.02.2015       Image: Control of Control of Contrelating Acontrol of Control of Control of Con                                                                                                    | Takip Çıkışı 3.292                                                                                                    | Göster                                                                                                    |                                                           |                             |                                | Biloi                             |                   |                   | İs Emri Adı                                                             | İs Emri Kod  |      |  |      |
| TAL-029-12       Taginmaz Haczi Talebi - Yeni       Oluşturma Tr.26.02.2015 18:00:46       Basım Tr.26.02.2015 18:00:47       Hesap Tr.26.02.2015       Imas: And Tale Tale Tale Tale Tale Tale Tale Tale                                                                                                    | Vonetini Konsolu         Vonetini Konsolu           Vonetini Konsolu         Vonetini Konsolu         Image: Statistic Statistic Statiste Statiste Statistic Statistic Statistic Statistic Statistic Sta | 5.02.2015 1<br>3- Tebligat !                                                                                                    | Oluşturma Tr 2<br>Mevcut Durum                            | Tapuya Tebliğ Zarfı - Yeni  | ► TZA-020-01                   |                                   |                   |                   |                                                                         |              |      |  |      |
| MU2-001-09         Taşınmaz Haczi Müzekkeresi (Yuni)         Oluşturma Tr 25.02.2015 18:00:44         Basım Tr 26.02.2015 18:00:45         Hesap Tr 26.02.2015         Levelet Ucreti           0EM-007-01         7 Örnek İçin Ödeme Emri         7 Örnek İçin Tabilğ Zarfi         Iman A Tutar PB         Açıklama         Gider Grubu         Gider Grubu         Gider Grubu         Belge Tr.         Personel           ZK4-000-01         Tüm Örnekler İçin Zabit Kağıdı         11.12.2014         21,40 Tl.         Peşin Harç         Yasal Takip Açma         Başıvru Harçı         Kabul         Kabul         104         01.12.2014         Vildam Yıldız           11.12.2014         21,40 Tl.         Peşin Harçı         Yasal Takip Açma         Başıvru Harçı         Yasal Takip Açma         Kabul         Kabul         104         01.12.2014         Vildam Yıldız           01.12.2014         0,60 Tl.         Deşin U         Yasal Takip Açma         Yasal Takip Açma         Kabul         Kabul         104         01.12.2014         Vildam Yıldız           01.12.2014         0,60 Tl.         Deşin U         Yasal Takip Açma         Yasal Takip Açma         Kabul         Kabul         104         01.12.2014         Vildam Yıldız           01.12.2014         0,60 Tl.         Deşin U         Yasal Takip Açma         Yasal Takip Açma         Ka                                                                                                    |                                                                                                    | 015 18:00:47 Hes                                                                                                    | 18:00:46 Basım Tr 26.02.20<br>İldi Personel Vildan Yıldız | 5.02.2015 1<br>1- Talep Edi | Oluşturma Tr 2<br>Mevcut Durum | Taşınmaz Haczi Talebi - Yeni      | TAL-029-12        |                   |                                                                         |              |      |  |      |
| OEM-007-01       7 Örnek İçin Ödeme Emri       Masraf         TZA-001-07       7 Örnek İçin Təbliğ Zarfi       Tarih 🍐 Tutar P8 Aqklama       Gider Grubu       Gider Kodu       Müvekkil Kanuen       Belge Tr.       Person         ZKA-000-01       Tüm Örnekler İçin Zabit Kağıdı       01.12.2014       21,40 TL. Peşin Harç       Yasal Takip Açma Bayvuru Harcı       Kabul       Kabul       104       01.12.2014       Vildan Yıldız         TIA-007-01       7 Örnek İçin Takip Talebi       01.12.2014       23,00 TL. Vekalet Harcı       Yasal Takip Açma Bayvuru Harcı       Kabul       Kabul       104       01.12.2014       Vildan Yıldızı         01.12.2014       3,80 TL. Vekalet Harcı       Yasal Takip Açma Dosya       Kabul       Kabul       104       01.12.2014       Vildan Yıldızı         01.12.2014       01.12.2014       0,60 TL       Dosya       Yasal Takip Açma TBa Pulu       Kabul       Kabul       104       01.12.2014       Vildan Yıldızı         01.12.2014       0.60 TL       Dosya       Yasal Takip Açma TBa Pulu       Yasal Takip Açma TBa Pulu       Kabul       Kabul       104       01.12.2014       Vildan Yıldızı                                                                                                    |                                                                                                    | 015 18:00:45 Hes<br>Jan Yildız                                                                                                    | 18:00:44 Basım Tr 26.02.21<br>arası Yazışma Personel Vild | 5.02.2015 1<br>2- Kurumlar  | Oluşturma Tr 2<br>Mevcut Durum | Taşınmaz Haczi Müzekkeresi (Yuni) | MUZ-001-09        |                   |                                                                         |              |      |  |      |
| TZA-001-07       7 Örnek İçin Tebliğ Zafri       Tarih ▲       Tutar       PB       Açıklama       Gider Grubu       Gider Kodu       Müvekkil Kanuen       Belge No.       Belge Tr.       Person         ZK4-000-01       Tüm Örnekler İçin Zabit Kağıdı       11.22014       21,40 TL       Peşin Harç       Yasal Takip Açma Peşin Harç       Kabul       Kabul       Kabul       104       01.12.2014       Vildan Yıldız         TTA-007-01       7 Örnek İçin Takip Talebi       01.12.2014       21,40 TL       Peşin Harç       Yasal Takip Açma Başvuru Hara       Kabul       Kabul       104       01.12.2014       Vildan Yıldız         01.12.2014       3,80 TL       Vekalet Hara       Yasal Takip Açma Deşin Harç       Kabul       Kabul       Kabul       104       01.12.2014       Vildan Yıldız         01.12.2014       3,80 TL       Vekalet Hara       Yasal Takip Açma Doşya       Kabul       Kabul       104       01.12.2014       Vildan Yıldız         01.12.2014       0,60 TL       Doşya       Yasal Takip Açma Takip Açma Takip Açm                                                                                                    |                                                                                                    | 7 Örnek İçin Ödeme Emri                                                                                                    | OEM-007-01                                                |                             |                                |                                   |                   |                   |                                                                         |              |      |  |      |
| ZKA-000-01         Tüm Örnekler İçin Zabit Kağıdı         01.12.2014         21,40 T.         Peşin Harç         Yasal Takip Açma Peşin Harç         Kabul         Kabul         104         01.12.2014         Vildan Yıldız           TTA-007-01         7 Örnek İçin Takip Talebi         01.12.2014         25,20 T.         Başıvıru Harcı         Yasal Takip Açma Peşin Harç         Kabul         Kabul         104         01.12.2014         Vildan Yıldız           01.12.2014         3,80 T.         Vekalet Harcı         Yasal Takip Açma Vekalet Harcı         Kabul         104         01.12.2014         Vildan Yıldız           01.12.2014         3,80 T.         Vekalet Harcı         Yasal Takip Açma Vekalet Harcı         Kabul         104         01.12.2014         Vildan Yıldız           01.12.2014         0,60 T.         Dosya         Yasal Takip Açma Dosya         Kabul         Kabul         104         01.12.2014         Vildan Yıldız           01.12.2014         0,60 T.         Dosya         Yasal Takip Açma Takip Açma Takıp Açma Takı                                                                                                    |                                                                                                    | TZA-001-07                                                                                                    |                                                           |                             |                                |                                   |                   |                   |                                                                         |              |      |  |      |
| TA-007-01         7 Ömek İçin Takip Talebi         01.12.2014         25,20 TL         Başvuru Hara         Yasal Takip Açma Başvuru Hara         Kabul         104         01.12.2014         Vildan Yıldız           01.12.2014         3,80 TL         Vekalet Hara         Yasal Takip Açma Başvuru Hara         Kabul         104         01.12.2014         Vildan Yıldız           01.12.2014         0,60 TL         Dosya         Yasal Takip Açma Dosya         Kabul         104         01.12.2014         Vildan Yıldız           01.12.2014         0,60 TL         Dosya         Yasal Takip Açma Dosya         Kabul         Kabul         104         01.12.2014         Vildan Yıldız           01.12.2014         0,60 TL         Dosya         Yasal Takip Açma Taşıp Açma Taşıpulu         Kabul         Kabul         104         01.12.2014         Vildan Yıldız                                                                                                    |                                                                                                    | Tüm Örnekler İçin Zabıt Kağıdı                                                                                                    | ZKA-000-01                                                |                             |                                |                                   |                   |                   |                                                                         |              |      |  |      |
| 01.12.2014         3,80 TL Vekalet Harci         Yasal Takip Açma         Vekalet Harci         Kabul         Kabul         104         01.12.2014         Vildan Yıldız           01.12.2014         0,60 TL         Dosya         Yasal Takip Açma         Dosya         Kabul         Kabul         104         01.12.2014         Vildan Yıldız           01.12.2014         0,60 TL         Dosya         Yasal Takip Açma         Dosya         Kabul         Kabul         104         01.12.2014         Vildan Yıldız           01.12.2014         0.00 TL         TBB Pulu         Yasal Takip Açma         TBB Pulu         Kabul         Kabul         104         01.12.2014         Vildan Yıldız                                                                                                    | abul 104 <sup>01.12.2014</sup> Vildan Yıldız                                                                                                    | Kabul                                                                                                    | Kabul                                                     | Başvuru Harcı               | Yasal Takip Açma               | Başvuru Harcı                     | 25,20 TL          | 01.12.2014        | 7 Örnek İçin Takip Talebi                                               | TTA-007-01   |      |  |      |
| 01.12.2014 0,60 TL Dosya Yasal Takip Açma Dosya Kabul Kabul 104 01.12.2014 Vildan Yildiz<br>01.12.2014 6.00 TL TBB Pulu Yasal Takip Açma TBB Pulu Kabul 104 01.12.2014 Vildan Yildiz                                                                                                    | abul 104 01.12.2014 Vildan Yıldız                                                                                                    | Tahsilat       Tahsilat       Tahsilat       Tahsilat       Tahsilat       Tahsilat       Tahsilat       Tahsilat       Takip Qkrsy       I Uygulanniş Faiz         İş Emri Kodu       İş Emri Adı       İş Emri Adı       İş Emri Adı       Ölüşturma Tr 26.02.2015 18:00:47       Hesap Tr 26.02.2015       Göster       I Akip Qkrsy       I Odeme Emri Gideri         TaL-029-12       Taşınmaz Haczi Talebi - Yeni       Ölüşturma Tr 26.02.2015 18:00:47       Hesap Tr 26.02.2015       III: 00:07       III: 00:07       IIII: 00:07       III: 00:07       IIII: 00:07       III: 00:07 |                                                           |                             |                                |                                   |                   |                   |                                                                         |              |      |  |      |
| Vasal Takip Açma TBB Pulu Kabul Kabul 104 01.12.2014 Vildan Yıldız                                                                                                    | abul 104 01.12.2014 Vildan Yıldız                                                                                                    |                                                                                                    |                                                           |                             |                                |                                   |                   |                   |                                                                         |              |      |  |      |
| to Event Ministra                                                                                                    | abul 104 01.12.2014 Vildan Yıldız                                                                                                    | Kabul                                                                                                    | Kabul                                                     | TBB Pulu                    | Yasal Takip Açma               | TBB Pulu                          | 6,00 TL           | 01.12.2014        | in the Kirler                                                           |              |      |  |      |
| iş emin kişilen 11.12.2014 9,00 TL Tebliğ Yasal Takip Açma Tebliğ Kabul Kabul 01.12.2014 vildan Yıldız                                                                                                    | abul 01.12.2014 Vildan Yıldız                                                                                                    | Kabul                                                                                                    | Kabul                                                     | Tebliğ                      | Yasal Takip Açma               | Tebliğ                            | 9,00 TL           | 01.12.2014        | ış Emri Kişileri                                                        |              |      |  |      |
| 26.02.2015 9,00 TL Tebliğ Diğer Tebliğ Kabul Kabul 26.02.2015 Vildan Yıldız                                                                                                    | abul 26.02.2015 Vildan Yıldız                                                                                                    | Kabul                                                                                                    | Kabul                                                     | Tebliğ                      | Diğer                          | . Tebliğ                          | 9,00 TL           | 26.02.2015        |                                                                         | RASIM OZBAY  |      |  |      |
| ▶ 26.02.2015 17,58 TL Teginmaz Evraklari Masrafi Diğer Genel Kabul Kabul 26.02.2015 Vildan Yıldız                                                                                                    | abul 26.02.2015 Vildan Yıldız                                                                                                    | Kabul                                                                                                    | Kabul                                                     | Genel                       | Diğer                          | Taşınmaz Evrakları Masrafı        | 17,58 TL          | > 26.02.2015      |                                                                         |              |      |  |      |

Basımda seçtiğiniz Data klasörünü kontrol ettiğinizde yazım emrinin (talep, müzekkere veya dilekçe) seçime göre UDF veya RTF dosyalarını da görebilirsiniz.